60474100

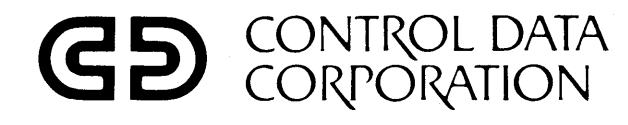

C

C

Ç Ç Ç

C

C

C

C

V.

C

C

C

ſ

C

C

C

C

C

ſ

# CDC<sup>®</sup> 2550-101 EMULATION CONTROLWARE 6671/6676

INSTALLATION HANDBOOK

| 0        |      |         |                | ,           |       |            |       | 60474100 |
|----------|------|---------|----------------|-------------|-------|------------|-------|----------|
| 0        |      | af      |                | NTRO        |       | A          |       | 50474100 |
| C        |      | 62      | COI            | <b>ZPOR</b> | ATION | 1          |       |          |
| 0.       |      |         | ~              |             |       |            |       |          |
| 0        |      |         |                |             |       | н<br>1. г. |       |          |
| <b>O</b> | <br> |         |                |             |       |            |       |          |
| 0        |      |         | <b>2550-</b> 1 | 101         |       |            |       |          |
| 0        |      | EMULA   | TION (         | CONTR       | ROLWA | RE 6       | 671/6 | 676      |
| C        |      |         |                |             | •     |            |       |          |
| C        |      |         |                |             |       |            |       |          |
|          |      |         |                |             |       |            | •     |          |
|          |      |         |                |             |       |            |       |          |
| C        |      |         |                |             |       |            |       |          |
|          |      |         |                |             |       |            |       |          |
|          |      |         | cř             |             |       |            |       |          |
| 0        |      |         |                |             | -<br> |            |       |          |
| 0        |      |         |                |             |       |            |       |          |
|          |      |         |                |             |       |            |       | •        |
|          |      |         |                |             |       |            |       |          |
| 0        |      |         |                |             |       |            |       |          |
|          |      |         |                |             |       |            |       |          |
|          |      | INSTALL | ATION H        | ANDBO       | ООК   |            |       |          |

|                | <b>REVISION RI</b>                    | ECORD                                  |
|----------------|---------------------------------------|----------------------------------------|
| REVISION       | DES                                   | CRIPTION                               |
| A              | Final Release                         | · ·                                    |
| 12/77          |                                       |                                        |
| В              | Change made to preface                |                                        |
| 4/78           |                                       |                                        |
| ·              |                                       |                                        |
| · · ·          |                                       | ······································ |
|                |                                       |                                        |
|                |                                       |                                        |
|                |                                       |                                        |
|                |                                       |                                        |
|                |                                       |                                        |
|                |                                       |                                        |
|                |                                       |                                        |
|                |                                       |                                        |
|                |                                       |                                        |
|                |                                       |                                        |
|                |                                       |                                        |
|                | · · · · · · · · · · · · · · · · · · · |                                        |
|                |                                       |                                        |
|                |                                       |                                        |
|                |                                       |                                        |
|                |                                       |                                        |
|                |                                       |                                        |
|                |                                       |                                        |
|                |                                       |                                        |
|                |                                       |                                        |
|                |                                       |                                        |
|                |                                       |                                        |
|                |                                       |                                        |
|                |                                       | ·····                                  |
| ublication No. |                                       | Address comments concerning this       |
| 60474100       |                                       | manual to                              |

 $\bigcirc$ Ċ  $\bigcirc$ 

 $\bigcirc$ 

O.

## © 1977 by Control Data Corporation Printed in the United States of America

manual to:

Control Data Corporation Publications and Graphics Division 3519 West Warner Avenue Santa Ana, CA 92704

or use Comment Sheet in the back of this manual.

## LIST OF EFFECTIVE PAGES

0

New features, as well as changes, deletions, and additions to information in this manual, are indicated by bars in the margins or by a dot near the page number if the entire page is affected. A bar by the page number indicates pagination rather than content has changed.

| PAGE                                                                                    | REV                                            | PAGE | REV | PAGE | REV | PAGE | REV | PAGE | REV |
|-----------------------------------------------------------------------------------------|------------------------------------------------|------|-----|------|-----|------|-----|------|-----|
| Cover<br>Title<br>ii thru<br>vi<br>l-1<br>2-1 thru<br>2-13<br>3-1<br>4-1<br>5-1 thru    | -<br>-<br>B<br>A<br>A<br>A<br>A<br>A<br>A<br>A |      |     |      |     |      |     |      |     |
| 5-2<br>6-1<br>7-1<br>8-1 thru<br>8-6<br>A-1<br>Comment<br>Sheet<br>Mailer<br>Back Cover | A<br>A<br>A<br>A<br>-<br>-                     |      |     |      |     |      |     |      |     |
|                                                                                         |                                                |      |     |      |     |      |     |      |     |
|                                                                                         |                                                |      |     |      |     |      |     |      |     |
|                                                                                         |                                                |      |     |      |     |      |     |      |     |
|                                                                                         |                                                |      |     |      |     |      |     |      |     |

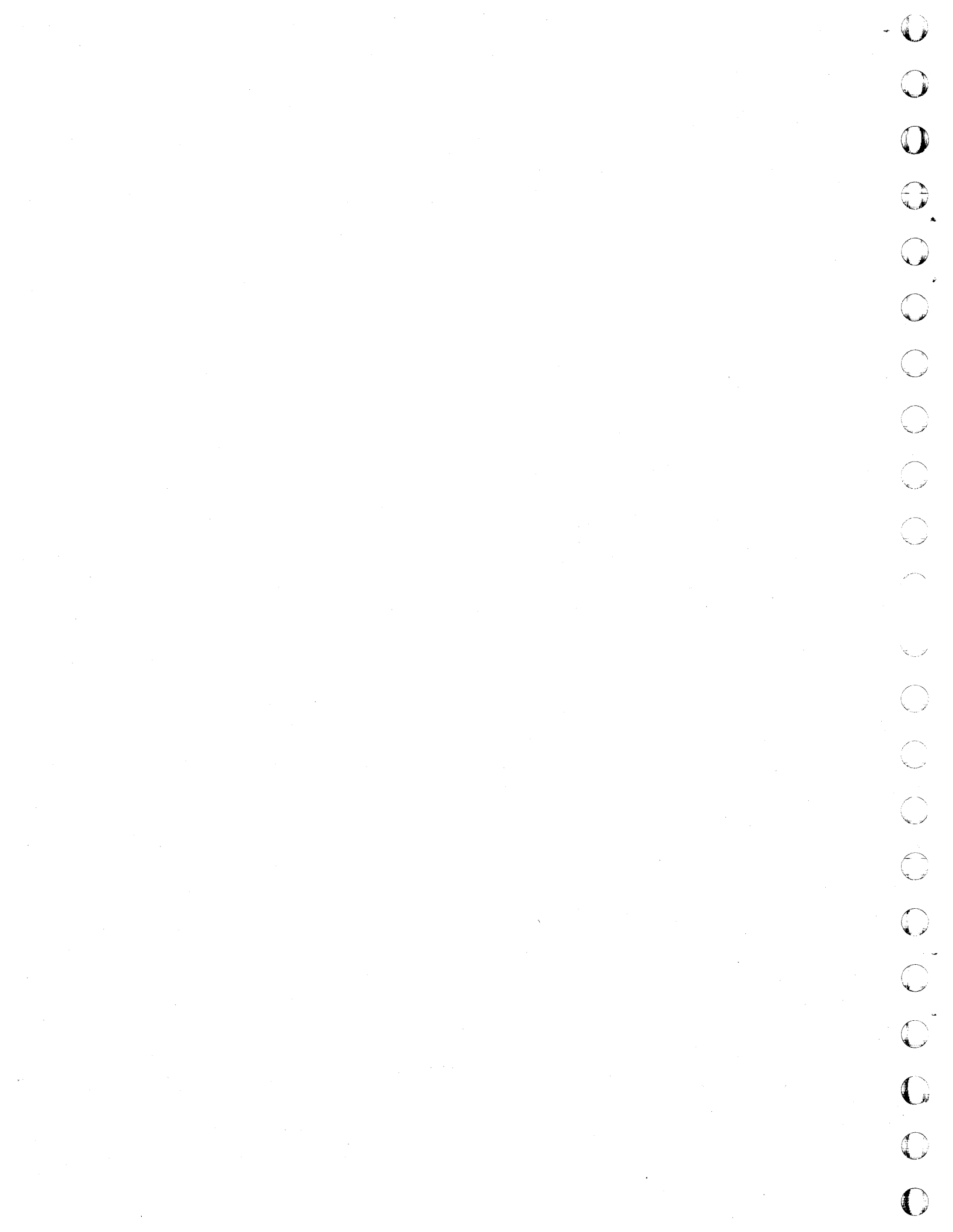

PREFACE.

This manual describes the procedures used to install the 2550-101 Emulation Controlware in the CDC<sup>®</sup> Network Processor Unit (NPU). These procedures include loading the emulation controlware programs, configuring the system and initializing the system.

This manual provides sufficient information for a level C customer engineer to configure and initialize the emulation controlware in

### Publication

2550-101 Emulator 6671/6676, Reference Manual

255X Network Processor Unit Hardware Maintenance Manual

255X Network Processor Unit Hardware Reference Manual

Ç

The software products described in this document are to be used only as described herein. Control Data cannot be responsible for the proper function of undescribed features or parameters.

accordance with the customer's communications line requirements.

For a definition of controlware refer to the CDC Policies and Procedures Manual for Software and Hardware Products, Policy No. 10:14:01.

The related publications listed below are available through the CDC Literature Distribution Services, Minneapolis, Minnesota.

### Publication Number

60474000

60472000

60472800

60474100 B

O

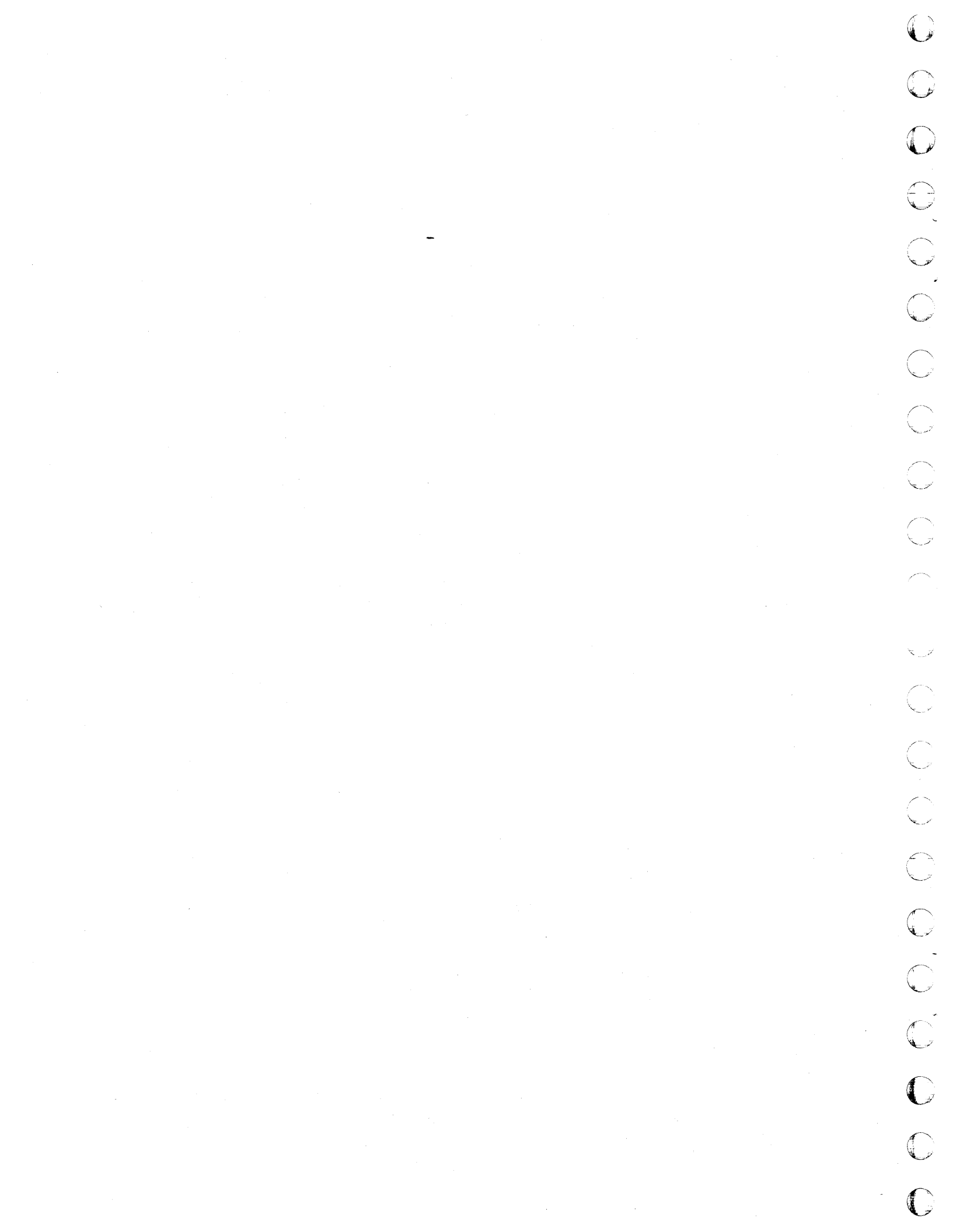

CONTENTS

| 1. INTRODUCTION                           | 1-1  | Initializing<br>Error Messages               | 3-1<br>3-1 |
|-------------------------------------------|------|----------------------------------------------|------------|
| Program Tables                            | 1-1  |                                              |            |
| EOUIP Table                               | 1-1  |                                              |            |
| LINE Table                                | 1-1  | 4. INSTALLATION OF FIELD CHANGE              |            |
| XREF Table                                | 1-1  | ORDERS (FCOs)                                | 4-1        |
| FOT Table                                 | 1-1  |                                              |            |
| Configuring                               | 1-1  | Procedure                                    | 4-1        |
| 2 LOADING CONFIGURING WRITING             |      | 5 ΝΕΔΟΤΙΊΔΤΙΝΟ ΔΝΟ ΒΕΔΟΤΙΊΔΤΙΝΟ              |            |
| INITIALIZING                              | 2-1  | A LINE                                       | 5-1        |
| Loading                                   | 2-1  | Deactivate/Reactivate a CLA                  | 5-1        |
| Configuring                               | 2-1  | Deactivate/Reactivate Procedure              | 5-1        |
| Activation of Configurator                | 2-2  |                                              |            |
| Specifying Equipment Type                 | 2-2  |                                              |            |
| Line Assignment (Quantity)                | 2-2  | 6. AUTOMATIC BAUD RATE DETECTION             | 6-1        |
| Line Specification (Type)                 | 2-2  | V. MOTOMATIO BADD TATLE BELLCTION            |            |
| Printout of Configuration                 | 2-3  | Restrictions                                 | 6-1        |
| Modification of Individual Line           | 2-4  | Initial Configuration                        | 6-1        |
| Termination                               | 2-4  | Operator Actions                             | 6-1        |
| Writing                                   | 2-4  | operator metrons                             | • <b>1</b> |
| Initializing                              | 2-5  |                                              |            |
| Configuration Example                     | 2-5  | 7. REVERSE CHANNEL HALF-DUPLEX               |            |
| Reconfiguration                           | 2-11 | OPERATION                                    | 7-1        |
| Reconfiguration Example                   | 2-11 |                                              |            |
| Error Messages                            | 2-11 | Host Software Requirements                   | 7-1        |
| Error in Field X                          | 2-11 | Hardware Requirements                        | 7-1        |
| CLA in Use Equipment X Line YY            | 2-11 | Terminals Supported                          | 7-1        |
| Must Configure (Configure Option          |      | Emulator/Modem Interconnect                  | 7-1        |
| Taken)                                    | 2-11 | Output to Terminal                           | 7-1        |
| Error in Read-Retype                      | 2-11 | Input from Terminal                          | 7-1        |
| CLA in Use Equipment X                    |      |                                              |            |
| Line YY Reassign (Y,N)                    | 2-13 |                                              |            |
| CLA XX <sub>16</sub> - Data Set Not Ready | 2-13 | 8. DISPLAY PROCEDURES AND<br>INTERPRETATIONS | 8-1        |
| Coupler Y Cannot Be Initialized -         | 2-12 |                                              |            |
| Abort, Retry, or Continue (A,R,C)         | 2-13 | Global Error Counters - Display              |            |
| Duplicate CLA XX Detected                 | 2-13 | Procedure                                    | 8-1        |
| PE                                        | 2-13 | Line Table Error Counters - Display          |            |
|                                           | 2-13 | Procedure                                    | 8-1        |
| Mux Error                                 | 2-13 | Display Interpretation - Global              |            |
|                                           |      | Error Counters                               | 8-2        |
|                                           |      | Display Interpretation - Line                |            |
| 3. LOADING AND INITIALIZING               | 3-1  | Table Error Counters                         | 8-3        |
|                                           |      | Trace Option                                 | 8-6        |
| Loading                                   | 3-1  |                                              |            |
|                                           |      |                                              |            |

## **TABLES**

| 2-1 | Configuration Example     | 2-6  | 8-2 | Display of the Set of Global<br>Error Counters | 8-5 |
|-----|---------------------------|------|-----|------------------------------------------------|-----|
| 2-2 | Example                   | 2-10 | 8-3 | Display of a Set of Line Table                 |     |
| 2-3 | Reconfiguration Example   | 2-12 |     | Error Counters                                 | 8-5 |
| 8-1 | Line Table Error Counters | 8-4  | 8-4 | Trace Option Procedure                         | 8-6 |

## APPENDIX

A Line Table Format

A-1

60474100 A

0

0

0

0

0

0

0

0

C

C

0

 $\mathbf{C}$ 

0

0

0

0

0

vii

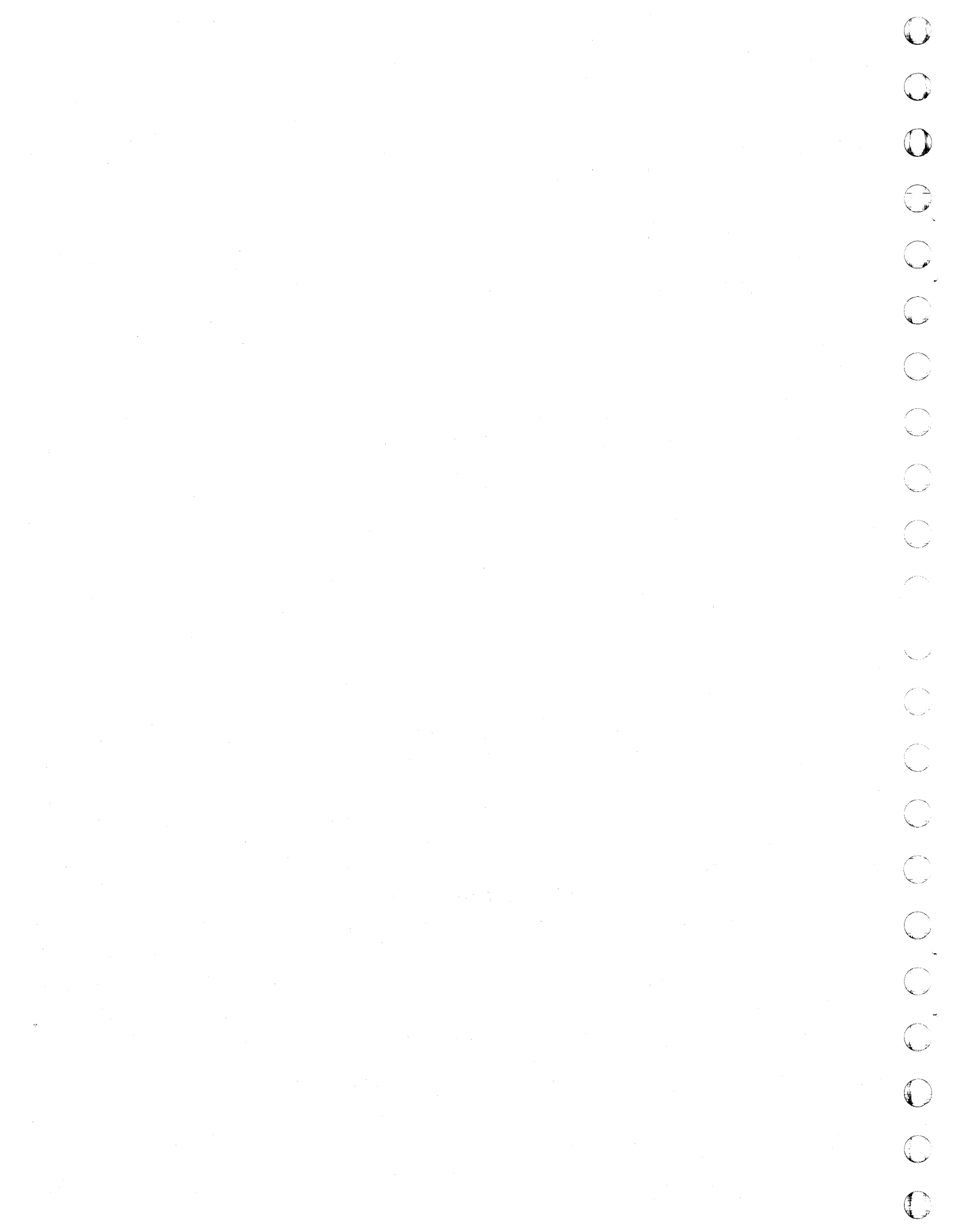

## INTRODUCTION

The 2550-101 emulation controlware 6671/6676 is a software program for the 2551-1, -2 and 2552-2 NPUs. The controlware emulates multiple 6671 and/or 6676 data set controllers used with the CYBER 6000 or CYBER 70/170 Series host computers. As many as four data set controllers can be emulated and are referred to in this manual as equipment numbers one through four.

The emulation controlware is supplied as a binary load file on a tape cassette. The initial tape cassette delivered contains the master controlware program at the most current field change order (FCO) revision level. The program tables within the controlware defining equipment and line configurations are empty (nonconfigured). This manual provides the procedures for loading the initial tape cassette, configuring the equipment and lines, and writing a new tape cassette containing the customer's desired equipment and line complement.

## **PROGRAM TABLES**

The configurator initializes or modifies four tables within the controlware. Two of the tables, EQUIP and LINE, are reference tables containing equipment and line specifications relating to the system being emulated. The other two tables, XREF and EQT, are pointer tables facilitating a fast, cross-reference system between the equipment and the lines.

### EQUIP TABLE

The EQUIP table provides the following information:

- Type of equipment emulated
- Number of lines assigned to the equipment
- Coupler assigned to the equipment
- Coupler address definitions

### LINE TABLE

The LINE table provides the following information:

- Line characteristics (sync/async, switched/dedicated, parity)
- Equipment cross-reference addresses

### **XREF TABLE**

The XREF table is a pointer table ordered by the CLA address and contains pointers to the EQT table that identifies the equipment and line using a particular CLA.

### EQT TABLE

The EQT table is ordered by equipment and line number and contains the address of the CLA used for the particular equipment and line.

### CONFIGURING

To configure these tables, the configuration accepts a set of parameters entered by the operator through the communications console. In interpreting the parameters supplied by the operator, the configurator functions basically as a character scanner (accepting only the first alphanumeric character or the first few numeric characters of each parameter). The accepted parameter is validated for format and consistency and entered into the appropriate tables. Parameters, other than those appropriate for each step in the configuration process, generate error messages to the operator via the communications console.

Once the configuration parameters have been loaded into main memory via the communications console, the configuration may be captured by writing the tables from memory to tape cassettes. Once the configuration is written onto cassettes, it may be loaded from the cassettes into main memory.

60474100 A

0

.

This section describes procedures to load the emulation controlware, configure the system, write the configuration onto cassette tape, and to initialize the system. These procedures are used to initially configure the tables or to change the table parameters.

Once the configuration tables are written to the cassette tape, an abbreviated load procedure is used. See section 3.

## LOADING

Load the emulation controlware as follows:

1. Insert the NPU system cassette into the tape transport and close the transport lid. The transport should immediately rewind the cassette if the tape is not fully rewound.

NOTE

If a system cassette is already in the transport, it may be necessary to open and close the transport lid (cycling the transport lid switch) to initiate rewind.

- 2. Observe that the CASSETTE READY indicator illuminates.
- 3. Set the REMOTE/LOCAL switch on the maintenance panel to the REMOTE position.
- 4. Press the MASTER CLEAR switch on the maintenance panel.
- 5. Press the ESCAPE key on the communications console.
- 6. Press the DEADSTART switch on the maintenance panel.

### NOTE

The type printout reads 2550-100 SYSTEM 3, which is also applicable to the 2550-101 system.

 Observe that the system has been succesfully loaded (the message: 2550-100 SYSTEM 03 COPYRIGHT CONTROL DATA COR-PORATION 1977 is displayed on the communications console).

### NOTE

2

If the system does not load succesfully, display the contents of the A register at the communications console. If this register contains a D, then an error has occurred in loading which causes the bootstrap loader to halt the load by executing a closed loop. In this case, repeat the above sequence of steps, or load another copy of the controlware using the above sequence. If the system still does not load properly, initiate diagnostic procedures in accordance with the hardware maintenance manual (see preface) or notify responsible maintenance personnel.

### CONFIGURING

Configuring the emulation controlware is as follows:

### NOTE

- Only the underlined characters in an operator input to the console are interpreted by the configurator. For example, if the operator response is: Partial, only the letter P is interpreted as a response. The remaining letters are ignored and the configurator scans for a terminating character. Upper or lower case characters may be used when configuring.
- The symbol < is used to denote the carriage return key on the communications console.
- The operator may abort his response to any query by pressing RUBOUT or DELETE, followed by LINE FEED, and <. After this, the operator may reenter the complete response to the last query.

To activate the configurator, the operator first examines the last communications console display. If the last communications console display consists of a J typed at the beginning of a new line, then

Operator Types: \*F<

This activates the configurator, and interactive communications via the communications console with the operator is initiated starting with step 1.

If J does not appear in the last communications console display, the operator initiates the system's manual interrupt processor as follows:

Operator Types:

CTRL BELL (two communications console keys)

System Writes: MI

Operator Types: \*F<

The last operator input activates the configurator, and interactive communications via the communications console with the operator is initiated starting with step 1 as described below.

### **ACTIVATION OF CONFIGURATOR**

1. System Writes:

CONFIGURE, RECONFIGURE, OR GO (C,R,G)

Operator Types: Configure<

If the system has never been configured, and the operator responded with <u>Reconfig</u>ure or Go, then:

### System Writes:

MUST CONFIGURE (CONFIGURE OPTION TAKEN)

and the system proceeds to step 2, as if the operator has responded with Configure.

### SPECIFYING EQUIPMENT TYPE

2. System Writes

EQUIPMENT X TYPE (N,1,A)

where X is the logical equipment number. The allowed operator responses are:

Operator Types: None or  $\frac{\overline{1}}{\overline{A}}$  or

where:

- $\frac{1}{2}$  = 6671 is to be emulated by equipment X
- $\underline{A} = 6676$  is to be emulated by equipment X
- None = logical equipment X will not emulate

If None is the response chosen, the configurator will repeat step 2 for the next logical equipment. If all equipment has been processed, the configurator will proceed to step 5.

After the operator has chosen the equipment option to be emulated:

System Writes: COUPLER NUMBER (1,2)

where the operator is expected to assign logical equipment X to one of the two couplers by:

Operator Types:  $\frac{1}{2}$  or

### LINE ASSIGNMENT (QUANTITY)

3. System Writes:

NUMBER OF LINES=

Operator Types: dd

where dd are the two digits supplied by the operator which represent (in base-10 notation) the number of lines to be assigned to the equipment chosen in step 2.

### NOTE

In choosing the number of lines assigned to the equipment chosen, the operator should be aware that:

- If the equipment emulated is a 6671, the number of lines assigned may not exceed 16.
- If the equipment emulated is a 6676, the number of lines assigned may not exceed 64.
- Regardless of the configuration options chosen in step 2, the maximum number of lines assigned for all four logical equipment units may not exceed 128.

To avoid re-entering the configuration process unnecessarily, the operator should configure the system to the maximum number of lines he expected to handle, even though all lines will not be active initially.

### LINE SPECIFICATION (TYPE)

4. System Writes

LINE XX

where xx is the line number (starting at 01 and going up to the maximum number of lines specified by the operator in step 3). If this line is to be specified for automatic baud rate detection, then refer to CONFIG-URING in section 6 of this manual.

Operator Types:

| hh,Switch,Sync,C,I<<br>Ded | or |
|----------------------------|----|
|                            |    |

<u>hh</u>,<u>Switch</u>,<u>A</u>sync,C,I,<u>s</u>,<u>bb</u>bb</u>,<u>FDX</u><or <u>HDX</u><or RVHX

where:

C

Т

s

FDX

HDX

RVHX

<u>99</u>

- <u>hh</u> = communications line adapter (CLA) address (in hexadecimal notation) assigned to this line. (Maximum of two alphanumeric characters used.)
- Switch = a switched line type
- Ded = a dedicated line type
- Async = an asynchronous line type
- Sync = a synchronous line type
  - = character length transmitted on this line; C may equal 6, 7 or 8 bits. When operating with ASCII or EBCDIC terminals, C will always equal 8.
  - = ignore vertical parity (e.g., no vertical parity is generated or checked). Vertical parity, where required, is normally appended by the host processor. The operator may type Odd (odd parity) or Even (even parity) if it is desired to have the emulator generate or check parity for synchronous lines only.
    - = number of stop bits used on an asynchronous line; s may equal 1 or 2.
- bbbb = Baud rate at which line transmits, available baud rates are (Note: speeds above 300 baud may require host software modifications):

| 110  | 134.5 | 150  | Baud |
|------|-------|------|------|
| 300  | 600   | 1200 | Baud |
| 2400 | 4800  | 9600 | Baud |

- = full-duplex line (asynchronous
   only)
- = Reverse channel half-duplex line (refer to section 7 of this manual for restrictions on use.)
- = indicates that the line is reserved (line parameters may be defined at a later time using the MODIFY feature.)

NOTE

In choosing the options for each line, the operator should be aware that:

- Synchronous lines are available only to logical equipment units emulating a 6671.
- If emulating a 6676 (as chosen in step 2), only asynchronous lines are available.
- If parity is observed, then the actual character length that is transmitted is C + 1, where the parity bit is supplied by the CLA.
- The stop-bit specification, duplexity specification and baud rate assignment are relevant only on asynchronous line assignments.
- The number of stop bits is contingent upon the baud rate. The configurator does not check for consistency.
- Current SCOPE and NOS operating system restrictions limit the number of line assignments per equipment depending on line speeds. Do not exceed the line and line-speed capabilities of the operating system that the emulator is interfacing.
- For each equipment the lines have to be assigned in a decreasing baud rate order; fastest lines are assigned first, and slowest lines last.

Step 4 is repeated for every line specified in step 3. After all lines have been assigned for a given equipment, the configurator will proceed to the assignment of the next logical equipment by repeating step 2.

After all four logical equipment units have been configured, the configurator proceeds to step 5.

### PRINTOUT OF CONFIGURATION

5. System Writes

PRINTOUT (N,P,F)

The allowed operator responses are:

Operator Types: None<

which indicates that no printout is desired, and the configurator proceeds to step 6.

or,

Operator Types: Full<

which indicates that a full printout of the system configuration is required, and the configurator responds with a header:

System Writes:

EQ TYPE CP LINE CLA TYPE USE LEN PAR STOP BAUD DUPLEX

and information regarding all equipment and lines in the system is listed under the header. After the printout, the configurator proceeds to step 6.

or,

Operator Types: Partial<

which indicates that the operator only desires a printout for specific equipment/ line combinations.

System Writes: EQUIPMENT=, LINE=

Operator Types: d,xx<

where:

d = equipment number  $(1 \le d \le 4)$ 

xx = line number (1 ≤ xx ≤ maximum specified in step 3 for equipment d)

The configurator first prints a header as for the full printout response, and then lists the information for the equipment/ line combination specified. This sequence is repeated until the operator responds to the equipment/line query by:

Operator Types: 0 (zero) <

which indicates that the operator has obtained information for all equipment/line combinations desired and the configurator then proceeds to step 6.

### MODIFICATION OF INDIVIDUAL LINE

6. System Writes

MODIFY (N,Y)

The allowed operator responses are:

Operator Types: No<

which indicates that no individual line is to be modified and the configurator proceeds to step 7.

or,

Operator Types: Yes<

which indicates that the operator desires to change the configuration for one or more lines and the configurator responds with:

System Writes: EQUIPMENT=, LINE=

Operator Types: <u>d,xx</u><

where:

d = equipment number  $(1 \le d \le 4)$ 

xx = line number (1 ≤ xx ≤ maximum specified in step 3 for equipment d)

The configurator responds with a carriage return which indicates that input from the operator is required (formatted as in step 4). This sequence is repeated for various equipment/line combinations until the operator responds to the equipment/line query with:

Operator Types: 0 (zero) <

which indicates that all equipment/line combinations desired have been modified and the configurator reverts to step 5.

### TERMINATION

7. System Writes:

GO (N,Y)

If the operator elects to write the configured tables onto cassette tape:

Operator Types: No<

The configurator exits to the operating system dispatcher after displaying:

System Writes:

END OF CONFIGURATION - EXIT TO DISPATCHER

If the operator elects to start running the configured system:

Operator Types: Yes<

System Writes:

END OF SYSTEM CONFIGURATION - INITIALIZE AND GO

END 2550-100 SYSTEM INITIALIZATION

At this point, the system is up and ready.

### WRITING

Writing the emulation controlware is as follows:

- 1. Remove the system cassette from the transport.
- 2. Insert the UTILITY cassette into the tape transport and close the transport lid. The transport should immediately rewind the cassette if the tape is not fully rewound.

### NOTE

If necessary, cycle the transport lid switch (open and close the lid) to initiate rewind.

- Observe that the CASETTE READY indicator illuminates.
- 4. Press the MASTER CLEAR switch on the maintenance panel.
- 5. Press the ESCAPE key on the communications console.
- 6. Press the DEADSTART switch on the maintenance panel.
- UTILITY will then be loaded. Note: A bell will ring to indicate when ready. When operating with UTILITY, all characters input from the console must be in upper case.
- 8. Remove the UTILITY cassette from the transport.
- 9. Insert a blank cassette in the tape transport, and close the lid. The transport should immediately rewind the cassette, if the tape is not fully rewound.

NOTE

If necessary, cycle the transport lid switch to initiate rewind.

- 10. Observe that the CASSETTE READY indicator illuminates.
- 11. Operator Types:

GSB,0,0,7000,7120,2800/

12. System Writes:

(three four-digit numbers in hexadecimal notation)

Example: xxxx yyyy zzzz

- 13. Ignore the xxxx number.
- 14. Operator Types:

WTC,0,yyyy,zzzz/

15. System Responds:

(BELL)

16. Operator Types:

WTC,0,0,6000/

where 6000 is the length of the system minus 1.

17. System Responds:

(BELL)

18. Operator Types:

EFC,0,1/

19. System Responds:

(BELL)

The cassette now contains the configured system parameters. See section 3 for load procedure.

To write system parameters onto additional cassettes, repeat steps 2 through 19 of this procedure.

## INITIALIZING

To initialize the emulation controlware, proceed as follows:

1. Operator Types:

CTRL BELL (two communications console keys)

2. Operator Types:

\*F<

System Writes:

CONFIGURE, RECONFIGURE, OR GO (C,R,G)

3. Operator Types: GO<

System Writes:

END OF SYSTEM CONFIGURATION -INITIALIZE AND GO END 2550-100 SYSTEM INITIALIZATION

At this point, the system is up and ready for emulating the data set controllers.

#### CONFIGURATION EXAMPLE

The example system to be configured consists of:

- Equipment 1 a 6671 with eight lines connected to the host on coupler 1.
- Equipment 2 a 6676 with eight lines connected to the host on coupler 1.
- Equipment 3 a 6676 with three lines connected to the host on coupler 2.

Equipment 4 - not used.

The configurator-operator communications are listed in table 2-1. Each operator response appears on the teletype line subsequent to the system query, with the carriage return and line feed supplied by the system. (Notation used: SW = System Writes, OT = Operator Types, < = Carriage Return Key.)

| Origin | Communications                          | Comments                                                                                                    |
|--------|-----------------------------------------|----------------------------------------------------------------------------------------------------|
| OT:    | CTRL/BELL (two keys)                    | If the last communications console display<br>is not "J", then the manual interrupt will<br>have to be activated.                                |
| SW:    | MI                                      | Manual interrupt activated.                                                                                                    |
| ot:    | *F<                                     | Activates the configurator.                                                                                                    |
| SW:    | CONFIGURE, RECONFIGURE<br>OR GO (C,R,G) |                                                                                                    |
| OT:    | C<                                      | Configure option chosen.                                                                                                    |
| SW:    | EQUIPMENT 1 TYPE<br>(N,1,A)             |                                                                                                    |
| OT:    | 1<                                      | Equipment 1 selected for the 6671.                                                                                                    |
| SW:    | COUPLER NUMBER (1,2)                    |                                                                                                    |
| OT:    | 1<                                      | Equipment 1 assigned to Coupler 1.                                                                                                    |
| SW:    | NUMBER OF LINES=                        |                                                                                                    |
| OT:    | 8<                                      | Eight lines assigned to Equipment 1.                                                                                                    |
| SW:    | LINE 01                                 |                                                                                                    |
| OT:    | 0,DED,SYNC,8,I<                         | Line Ol is assigned a synchronous CLA with<br>address O on a dedicated line, using 8-<br>bit data; ignore parity.                                |
| SW:    | LINE 02                                 |                                                                                                    |
| OT:    | 1,SWITCH,S,8,I<                         | Line 02 is assigned a synchronous CLA with<br>address 1 on a switched line, using 8-bit<br>data; ignore parity.                                  |
| sw:    | LINE 03                                 |                                                                                                    |
| OT:    | 99<                                     | Line 03 is skipped and will be unassigned.                                                                                                    |
| SW:    | LINE 04                                 |                                                                                                    |
| OT:    | 6,S,A,8,I,1,12,H<                       | Line 04 is like 05 except that the line is 1200 baud, half-duplex.                                                                               |
| SW:    | LINE 05                                 |                                                                                                    |
| OT:    | 5,S,A,8,I,1,15,F<                       | Line 05 is assigned an asynchronous CLA<br>with address 5 on a switched, full-duplex<br>line, using 8-bit data and one stop bits<br>at 150 baud. |
| SW:    | LINE 06                                 |                                                                                                    |

TABLE 2-1. CONFIGURATION EXAMPLE

60474100 A

| Origin      | Communications                                   | Comments                                                                                                    |
|-------------|--------------------------------------------------|----------------------------------------------------------------------------------------------------|
| OT:<br>SW:  | 4,S,A,7,Ø1,134,F<                                | Line 06 is assigned an asynchronous CLA<br>with address 4, on a switched line 06 is<br>assigned an asynchronous CLA with address<br>4, on a switched line at 134.5 baud. This<br>set of parameters will trigger autobaud<br>recognition. |
| OT:         | 2,D,ASYNC,8,I,2,110,F<                           | Line 07 is assigned an asynchronous CLA<br>with address 2, on a dedicated, full-<br>duplex line, using 8-bit data and two<br>stop bits at 110 baud.                                                                                      |
| SW:         | LINE 08                                          |                                                                                                    |
| OT:         | 3,D,ASYNC,8,I,2,110,F<                           | Line 08 is like 07.                                                                                                    |
| SW:         | EQUIPMENT 2 TYPE<br>(N,1,A)                      |                                                                                                    |
| OT:         | Α<                                               | Equipment 2 is selected for the 6676.                                                                                                    |
| SW:         | COUPLER NUMBER (1,2)                             |                                                                                                    |
| OT:         | 1<                                               | Equipment 2 is assigned to Coupler 1.                                                                                                    |
| SW:         | NUMBER OF LINES=                                 |                                                                                                    |
| ot:         | 8<                                               | Eight lines are assigned to Equipment 2.                                                                                                    |
| SW:         | LINE Ol                                          |                                                                                                    |
| OT:         | lF,S,A,8,I,1,300,F<                              | Line 01 is assigned an asynchronous CLA<br>with address 1F, on a switched, full-<br>duplex line, with 8-bit data and one<br>stop bit at 300 baud.                                                                                        |
| SW:         | LINE 02                                          |                                                                                                    |
| от <b>:</b> | 99<                                              | Leaves line 02 unassigned.                                                                                                    |
| SW:         | LINE 03                                          |                                                                                                    |
| OT:         | 4,D,A,7,Ø1,134,F<                                | Line 03 is assigned CLA address 4 which has already been assigned.                                                                                                    |
| SW:         | CLA IN USE EQUIPMENT 1<br>LINE 06 REASSIGN (N,Y) | The configurator asks whether the CLA should be reassigned to the new line.                                                                                                    |
| OT:         | N<                                               | The operator acknowledges the error and<br>does not wish to reassign, so he types the<br>assignment over which assigns to line 03<br>an asynchronous CLA with address 1E, on a<br>dedicated line, with 7-bit data and one                |
| OT:         | 1E,D,A,7, Ø1,134,F<                              | stop bit at 134.5 baud.                                                                                                    |

TABLE 2-1. CONFIGURATION EXAMPLE (CONTD)

Т

60474100 A

0

2-7

|       | TABLE 2-1. CONF             | IGURATION EXAMPLE (CONTD)                                                                                                    |
|-------|-----------------------------|----------------------------------------------------------------------------------------------------|
| rigin | Communications              | Comments                                                                                                    |
| SW:   | LINE 04                     |                                                                                                    |
| OT:   | 1C,SW,ASY,8,I,2,110,F<      | Line 04 is assigned an asynchronous CLA<br>with address 1C, on a switched, full-<br>duplex line, with 8-bit data and two<br>stop bits at 110 baud.                                                                                          |
| SW:   | LINE 05                     |                                                                                                    |
| OT:   | lD,S,A,8,I,2,110,F<         | Line 05 is like 04.                                                                                                    |
| SW:   | LINE 06                     |                                                                                                    |
| OT:   | 99<                         | Leaves line 06 unassigned.                                                                                                    |
| SW:   | LINE 07                     |                                                                                                    |
| от:   | 20,S,A,8,I,2,110,F<         | Line 07 is assigned an asynchronous CLA<br>with address 20, on a switched, full-<br>duplex line, using 8-bit data and two<br>stop bits at 110 baud.                                                                                         |
| SW:   | LINE 08                     |                                                                                                    |
| OT:   | 21,S,A,8,I,2,110,F<         | Line 08 is assigned an asynchronous CLA<br>with address 21, on a switched, full-<br>duplex line, using 8-bit data and two<br>stop bits at 110 baud.                                                                                         |
| SW:   | EQUIPMENT 3 TYPE<br>(N,1,A) |                                                                                                    |
| OT:   | A<                          | Equipment 3 is selected for the 6676.                                                                                                    |
| SW:   | COUPLER NUMBER (1,2)        |                                                                                                    |
| OT:   | 2<                          | Equipment 3 is assigned to Coupler 2.                                                                                                    |
| SW:   | NUMBER OF LINES=            |                                                                                                    |
| OT:   | 3<                          | Three lines are assigned to Equipment 3.                                                                                                    |
| SW:   | LINE 01                     |                                                                                                    |
| OT:   | 2F,S,A,8,I,1,300,F<         | Line Ol is assigned an asynchronous CLA<br>with address 2F, on a switched, full-<br>duplex line with 8-bit data and one stop<br>bit at 300 baud.                                                                                            |
| SW:   | LINE 02                     |                                                                                                    |
| OT:   | 2E,S,A,7,91,134,F<          | Line 02 is assigned an asynchronous CLA<br>with address 2E, on a switched line 02 is<br>assigned an asynchronous CLA with address<br>2E, on a switched line at 134.5 baud.<br>This set of parameters will trigger auto-<br>baud recognition |

60474100 A

| Origin | Communications                                              | Comments                                                                                                    |
|--------|-------------------------------------------------------------|----------------------------------------------------------------------------------------------------|
| SW:    | LINE 03                                                     |                                                                                                    |
| OT:    | 2D,D,A,8,I,2,110,F<                                         | Line 03 is assigned an asynchronous CLA<br>with address 2D, on a dedicated, full-<br>duplex line with 8-bit data and two stop<br>bits at 110 baud. |
| SW:    | EQUIPMENT 4 TYPE<br>(N,1,A)                                 |                                                                                                    |
| OT:    | N<                                                          | Equipment 4 is designated to remain unassigned.                                                                                                    |
| SW:    | PRINTOUT (N,P,F)                                            |                                                                                                    |
| OT:    | F<                                                          | Full printout is desired.                                                                                                    |
| SW:    |                                                             | Tabulated data shown in table 2-2.                                                                                                    |
| SW:    | MODIFY (N,Y)                                                |                                                                                                    |
| OT:    | Υ<                                                          | Operator chooses to modify.                                                                                                    |
| SW:    | EQUIPMENT=, LINE=                                           |                                                                                                    |
| OT:    | 1,3<                                                        | Equipment 1, line 3 is to be modified to<br>become a synchronous, dedicated line with<br>CLA address 7, with 8-bit data and no                     |
| от:    | 07, DED, SYN, 8, IGN<                                       | parity.                                                                                                    |
| SW:    | EQUIPMENT=, LINE=                                           |                                                                                                    |
| OT:    | 0<                                                          | Termination of the modification process.                                                                                                    |
| SW:    | PRINTOUT (N,P,F)                                            |                                                                                                    |
| OT:    | PARTIAL<                                                    | Partial printout chosen.                                                                                                    |
| SW:    | EQ TYPE CP LINE CLA TYPE<br>USE LEN PAR STOP BAUD<br>DUPLEX |                                                                                                    |
| SW:    | EQUIPMENT=, LINE=                                           |                                                                                                    |
| OT:    | 1,3<                                                        | Operator wants to see Equipment 1 Line 3 printout only.                                                                                            |
| SW:    | 1 1 1 03 07 DED SYNC 8<br>IGN                               |                                                                                                    |
| SW:    | EQUIPMENT=, LINE=                                           |                                                                                                    |
| OT:    | 0<                                                          | Termination of partial printout.                                                                                                    |
| SW:    | MODIFY (N,Y)                                                |                                                                                                    |

TABLE 2-1. CONFIGURATION EXAMPLE (CONTD)

0

| TABLE | 2-1. | CONFIGURATION | EXAMPLE | (CONTD) |
|-------|------|---------------|---------|---------|
|       |      |               |         |         |

| Origin | Communications                               | Comments                                                   |
|--------|----------------------------------------------|------------------------------------------------------------|
| от:    | N <                                          | No further modification.                                   |
| SW:    | GO (N,Y)                                     |                                                            |
| OT:    | N <                                          | The 2550-10X controlware is not to be started immediately. |
| SW:    | End of Configuration -<br>Exit to Dispatcher | Exit to dispatcher.                                        |

| TABLE 2 | 2-2. | FULL | PRINTOUT | FOR | CONFIGURATION | EXAMPLE |
|---------|------|------|----------|-----|---------------|---------|
|---------|------|------|----------|-----|---------------|---------|

| EQ | TYPE | СР | LINE | CLA  | TYPE  | USE  | LEN | PAR | STOP  | BAUD  | DUPLEX |
|----|------|----|------|------|-------|------|-----|-----|-------|-------|--------|
| 1  | 1    | 1  | 01   | 00   | DED   | SYNC | 8   | IGN |       |       |        |
| 1  | 1    | 1  | 02   | 01   | SWICH | SYNC | 8   | IGN |       |       |        |
| 1  | 1    | 1  | 03   | UND  |       |      |     |     |       |       |        |
| 1  | 1    | 1  | 04   | 06   | SWICH | ASYN | 8   | IGN | 1     | 1200  | HALF   |
| 1  | 1    | 1  | 05   | . 05 | SWICH | ASYN | 8   | IGN | - 1   | 150   | FULL   |
| 1  | 1    | 1  | 06   | 04   | SWICH | ASYN | 7   | ODD | · 1 · | 134.5 | FULL   |
| 1  | 1    | 1  | 07   | 02   | DED   | ASYN | 8   | IGN | 2     | 110   | FULL   |
| 1  | 1    | 1  | 08   | 03   | DED   | ASYN | 8   | IGN | 2     | 110   | FULL   |
| 2  | A    | 1  | 01   | lf   | SWICH | ASYN | 8   | IGN | 1     | 300   | FULL   |
| 2  | A    | 1  | 02   | UND  |       |      |     |     |       | E.    |        |
| 2  | A    | 1  | 03   | 1E   | DED   | ASYN | 7   | ODD | 1     | 134.5 | FULL   |
| 2  | A    | 1  | 04   | 1C   | SWICH | ASYN | 8   | IGN | 2     | 110   | FULL   |
| 2  | A    | 1  | 05   | 1D   | SWICH | ASYN | 8   | IGN | 2     | 110   | FULL   |
| 2  | A    | 1  | 06   | UND  |       |      |     |     |       |       |        |
| 2  | A    | 1. | 07   | 20   | SWICH | ASYN | 8   | IGN | 2     | 110   | FULL   |
| 2  | A    | 1  | 08   | 21   | SWICH | ASYN | 8   | IGN | 2     | 110   | FULL   |
| 3  | A    | 2  | 01   | 2F   | SWICH | ASYN | - 8 | IGN | 1     | 300   | FULL   |
| 3  | A    | 2  | 02   | 2E   | SWICH | ASYN | 7   | ODD | 1     | 134.5 | FULL   |
| 3  | A    | 2  | 03   | 2D   | DED   | ASYN | 8   | IGN | 2     | 110   | FULL   |

## RECONFIGURATION

Reconfiguration allows for changing line parameters. In choosing whether to configure or reconfigure the system, the operator should be aware that the equipment types emulated in the system and the number of lines assigned to an equipment can only be changed by choosing the configure option. If the configure option is chosen, then the entire system has to be configured.

### **RECONFIGURATION EXAMPLE**

The following procedure illustrates reconfiguration entry via the communications console. The configured system of the configuration example is used as a baseline for this example. The following reconfiguration data is added:

- 1. Equipment 1, line 3, is undefined.
- 2. Equipment 3, line 3, is changed to a switched line.

The configurator-operator communications are listed in table 2-3. Each operator response appears on the same communications console line as the system query with no carriage return or line feed in between. (Notation used: SW = System Writes, OT = Operator Types, < = Carriage Return Key.)

## ERROR MESSAGES

### ERROR IN FIELD X

Cause:

- 1. a missing field
- 2. an incorrect alphabetic option character used
- in a decimal option field, a decimal value out-of-range or a nondecimal character used
- in a hexadecimal option field, a hexadecimal value out-of-range or a nonhexadecimal character used
- 5. a required option is missing when the field never appeared
- the input line may be over 40 characters in length, preventing some fields from being seen

### Corrective Action:

After the error message is printed, the entire input line is retyped with the erroneous field corrected.

### Typical Errors:

- 1. a CLA address not in the range of 0 to 7F
- an equipment number not in the range of 1 to 4
- 3. a line number not in the range of 1 to 16 ( or maximum specified) for a 6671, or 1 to 64 (or maximum specified) for 6676
- 4. the number of lines specified is greater than the number that the particular equipment can accommodate
- 5. the total number of parameters for a CLA is insufficient (the synchronous CLA has five options, and the asynchronous CLA has eight options)

### CLA IN USE EQUIPMENT X LINE YY

Cause:

Specified CLA has already been assigned previously to the noted equipment and line combination.

Corrective Action:

The configurator prints REASSIGN (N,Y). If the operator responds with <u>NO</u>< then he may retype the input line correcting the CLA address. If the operator responds with YES< then the latest CLA assignment will be implemented and the previous assignment nulled.

### MUST CONFIGURE (CONFIGURE OPTION TAKEN)

### Cause:

The RECONFIGURE or GO response was given to the CONFIGURE, RECONFIGURE, OR GO (C,R,G) message when the system was not configured.

Corrective Action:

By default, the configurator proceeds as if the operator responded with CONFIGURE. No further action other than going through the configuration procedure is required of the operator.

### **ERROR IN READ-RETYPE**

Cause:

The operator response or parameter was not successfully transmitted by the communications console.

Corrective Action:

Retype the entire input line.

60474100 A

| Origin | Communications                          | Comments                                                                                                    |
|--------|-----------------------------------------|----------------------------------------------------------------------------------------------------|
| OT:    | CTRL/BELL (two keys)                    | If the last communications console dis-<br>play is not "J" then the manual inter-<br>rupt will have to be activated. |
| SW:    | МІ                                      | Manual interrupt activated.                                                                                          |
| OT:    | *F<                                     | Configurator activated.                                                                                              |
| SW:    | CONFIGURE, RECONFIGURE<br>OR GO (C,R,G) |                                                                                                    |
| OT:    | R<                                      | Reconfiguration is chosen.                                                                                           |
| SW:    | PRINTOUT (N,Y)                          |                                                                                                    |
| OT:    | N<                                      | No printout is desired.                                                                                              |
| SW:    | MODIFY (N,Y)                            |                                                                                                    |
| OT:    | Υ<                                      | Modification is desired.                                                                                             |
| SW:    | EQUIPMENT=, LINE=                       |                                                                                                    |
| OT:    | 1,3<                                    | Equipment 1, line 3 to be modified.                                                                                  |
| OT:    | 99<                                     | This line is to be cancelled.                                                                                        |
| SW:    | EQUIPMENT=, LINE=                       |                                                                                                    |
| OT:    | 3,3<                                    | Equipment 3, line 3 to be modified.                                                                                  |
| OT:    | 2D,S,A,8,I,2,110,F<                     | This line is changed from a dedicated to a switched line.                                                            |
| SW:    | PRINTOUT (N,Y)                          |                                                                                                    |
| OT:    | N<                                      | No printout is desired, yet.                                                                                         |
| SW:    | MODIFY (N,Y)                            |                                                                                                    |
| 0      | N                                       | No further modification                                                                                              |

TABLE 2-3. RECONFIGURATION EXAMPLE

### CLA IN USE EQUIPMENT X LINE YY REASSIGN (Y,N)

Cause:

The CLA reference has already been assigned.

Corrective Action:

If the operator intended that the current assignment be accepted, he will respond with Y<; the old assignment is to be nulled (disregarded). A N< response indicates that the operator acknowledges an error in the CLA address assignment and the old assignment is not changed.

### CLA XX16 - DATA SET NOT READY

Cause:

The data set ready signal was OFF on a dedicated line for the specified CLA during initialization.

### Corrective Action:

The operator should check hardware connections and try again by initiating the \*F manual interrupt. At this point the configurator is activated and the operator responds to the Step 1 guery with GO.

## COUPLER Y CANNOT BE INITIALIZED - ABORT, RETRY, OR CONTINUE (A,R,C)

Cause:

(Y equals 1 or 2 as specified in the configuration procedure). This message indicates that the specified coupler could not be accessed successfully by the initializer.

Corrective Action:

The operator should check the hardware prior to responding. A response of A< indicates that the initialization process is to be aborted. A response of R< indicates that the initialization process is to be retried for the indicated coupler. A response of C< (to be used only on systems configured for two couplers) directs the controlware to service the equipment defined for the operational coupler, and to ignore the equipment defined for coupler Y. NOTE

If a C response is used, the controlware must be reloaded to reactivate the servicing of the associated coupler Y.

### DUPLICATE CLA XX DETECTED

Cause:

This message (XX is the CLA address in hexadecimal notation) indicates that, in the process of initialization, two or more CLAs were found to have the same address assigned.

Corrective Action:

The operator must correct the duplication and initialize the CLA.

PE

Cause:

A memory parity error was detected.

Corrective Action:

Call the local customer engineer.

IP

Cause:

An invalid parameter was detected by the manual interrupt processor.

Corrective Action:

Select only the allowable manual interrupt function (\*C, \*D, \*F, \*G, \*I, \*u).

### MUX ERROR

Cause:

The controlware has detected a multiplex loop interface adapter malfunction. (This error causes the system to hang).

Corrective Action:

The operator should report the error to the site CE. Then the controlware should be reloaded and initialized.

60474100 A

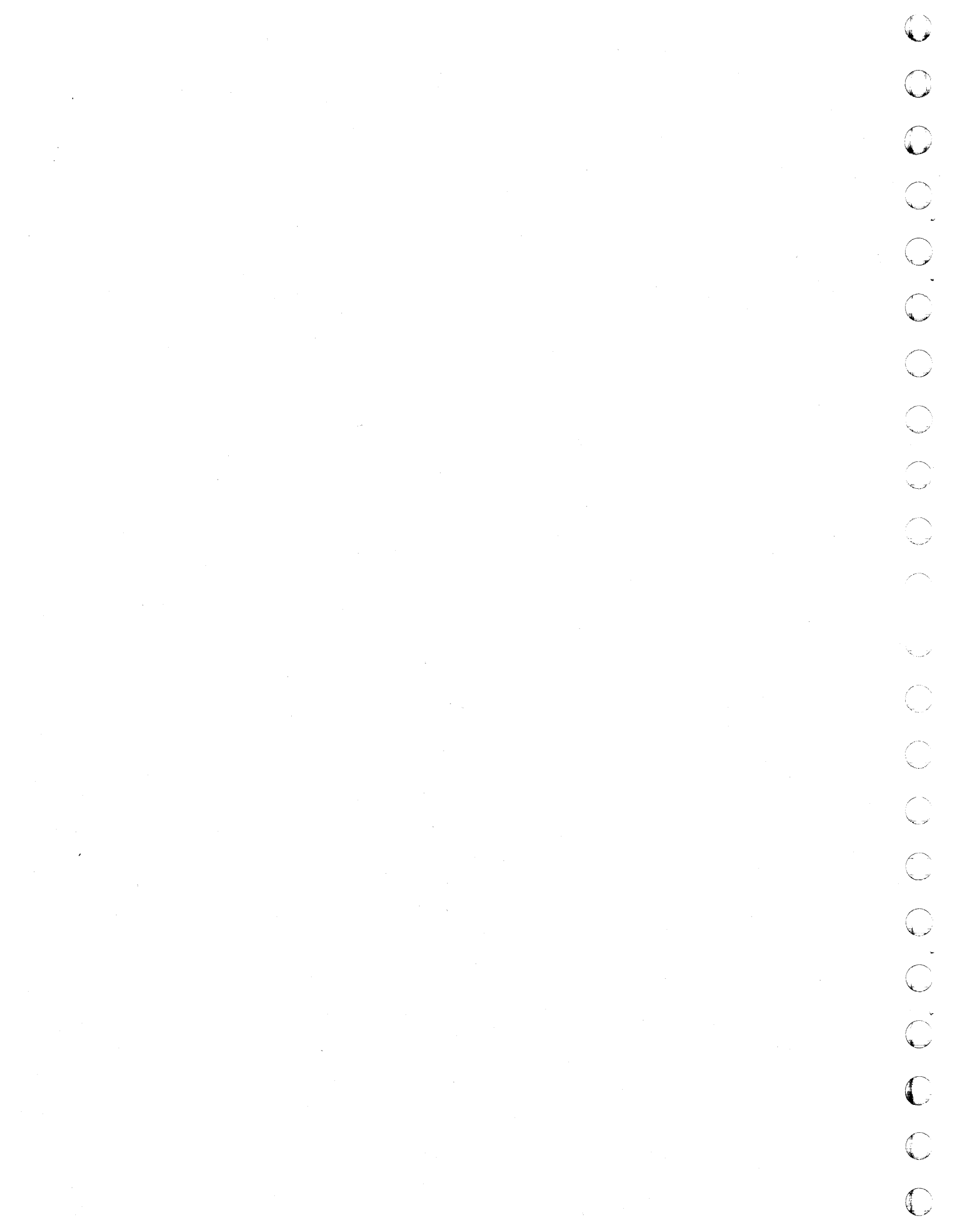

This section describes procedures to load and initialize the controlware with a cassette tape which contains the desired configuration tables. To initially configure the tables or to change table parameters, refer to section 2.

## LOADING

Perform tape loading as follows:

1. Insert the configured system cassette tape into the transport and close the transport lid. The transport should immediately rewind the cassette if the tape is not fully rewound.

NOTE

- If a configured system cassette is already in the transport, it may be necessary to open and close the transport lid (cycling the transport lid switch) to initiate rewind.
- Observe that the CASSETTE READY indicator illuminates.
- 3. Set the REMOTE/LOCAL switch on the maintenance panel to the REMOTE position.
- 4. Press the MASTER CLEAR switch on the maintenance panel.
- 5. Press the ESCAPE key on the communications console.
- 6. Press the DEADSTART switch on the maintenance panel.

NOTE

The tape printout reads 2550-100 SYSTEM 3, which is also applicable to the 2550-101 system.

 Observe that the system has been successfully loaded (the message: "2550-100 SYSTEM 03 COPYRIGHT CONTROL DATA CORPO-RATION 1977" will be displayed on the communications console). NOTE

If system does not load successfully, display contents of A Register at communications console. If A contains a D then an error occurred in loading which caused bootstrap loader to halt the load by executing a closed log. In this case, repeat above sequence of steps or load another copy of controlware using above sequence. Τf system still does not come up, initiate diagnostic procedures in accordance with hardware maintenance manual (see preface) or notify responsible maintenance personnel.

### INITIALIZING

Perform initializing procedure as follows:

- 1. Operator Types:
  - CTRL BELL (two communications console keys)

System Writes: MI

2. Operator Types: \*F<

System Writes:

CONFIGURE, RECONFIGURE, OR GO (C,R,G)

3. Operator Types: GO <

System Writes:

END OF SYSTEM CONFIGURATION - INITIALIZE AND GO

END 2550-100 SYSTEM INITIALIZATION

At this point the system is up and ready for emulating the data-set controllers.

### **ERROR MESSAGES**

Refer to section 2 for Error Messages.

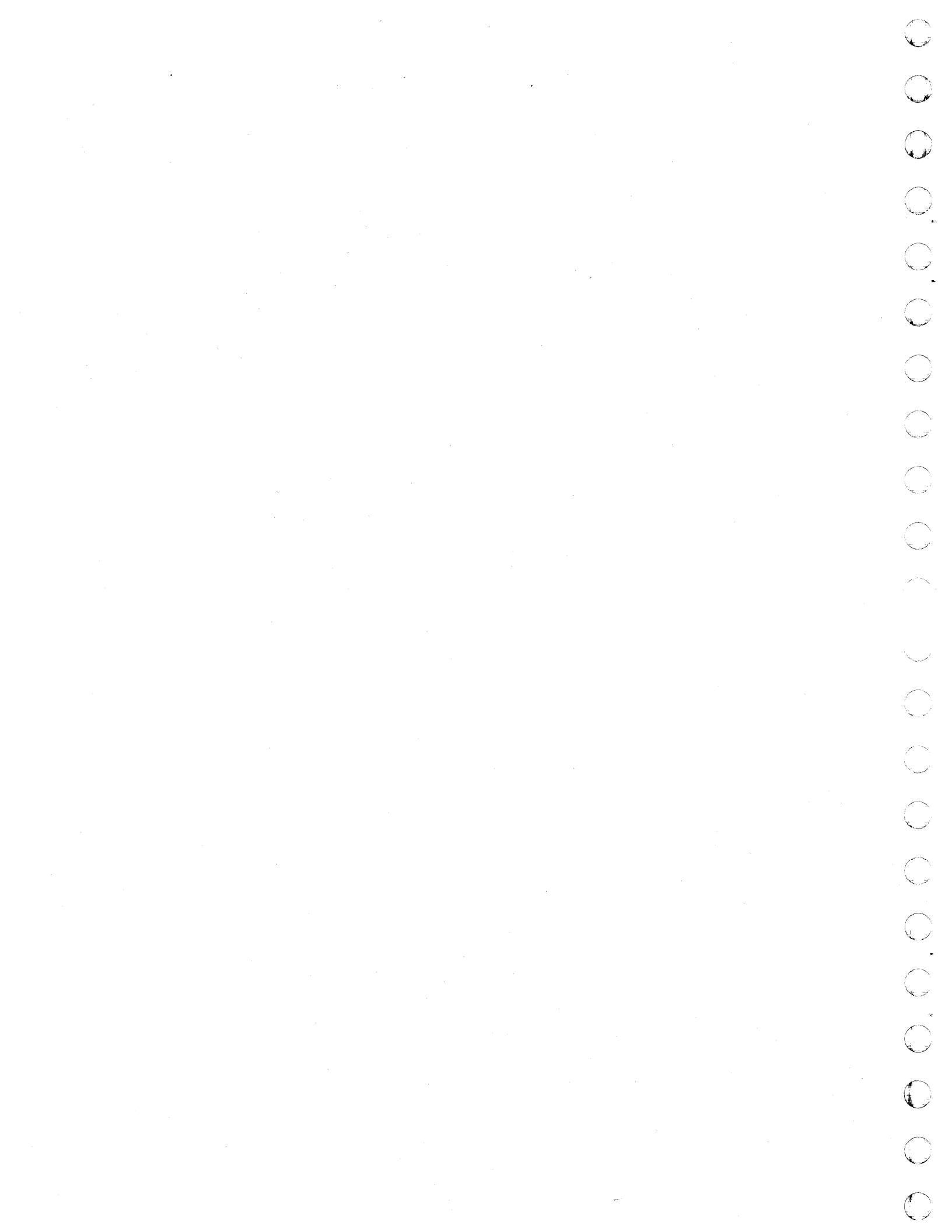

This section describes the procedure for temporary application of controlware changes by installing field change orders (FCOs). Application of FCOs provides a method to patch the controlware until a corrected version can be shipped to the customer site on cassette tape.

NOTE

The actual printout from the tape is 2550-100 SYSTEM 03 and is applicable to the 2550-101.

FCOs must be installed immediately after the 2550-101 SYSTEM 03 COPYRIGHT CONTROL DATA CORPORATION 1977 message is displayed on the communications console after loading. Upper or lower case characters may be used. < denotes the Carriage Return key.

#### CAUTION

After the controlware is initialized:

- The \*I manual interrupt must not be activated.
- The \*D manual interrupt must not be used to dump more than 20 (hexadecimal) words of memory per command.

## PROCEDURE

Perform FCO installation as follows:

- Load system or configured cassette. See section 2 or 3, loading instructions.
- 2. System Writes:

2550-100 SYSTEM 03

COPYRIGHT CONTROL DATA CORPORATION 1977

3. Operator Types: Control "C"

System Writes: MI

. Operator Types:

\*I, start, hhhh<sub>1</sub>, hhhh<sub>2</sub>, hhhh<sub>3</sub>, hhhh<sub>4</sub>, hhhh<sub>5</sub><

where: start is the hexadecimal core address

hhhh<sub>i</sub> is the hexadecimal value to be entered (hhhh<sub>1</sub> through hhhh<sub>5</sub> are contiguous memory addresses) 4

System Writes: J

The above action changes the contents of the specified address to the new value  $(hhhh_i)$ .

5. Operator Types:

\*D, start, end<

- where: start is the starting hexadecimal core address
  - end is the ending hexadecimal core address

This action displays the new contents of the specified address.

 Proceed to configure the system. See section 2, for instructions on configuring.

### NOTE

The operator may abort his response to any query by pressing RUBOUT or DELETE, followed by LINE FEED, and <. After this, the operator may reenter the complete response to the last query.

60474100 A

## DEACTIVATE/REACTIVATE A CLA

To deactivate or reactivate a synchronous or asynchronous CLA from service proceed as follows:

### NOTE

- Only a configured CLA can be affected by this routine. Thus the initial condition of the CLA is active.
- Note that once a CLA is deactivated by the \*U routine, there are only two way to reactivate it.

By reloading the -100 controlware cassette.

By using the \*U routine to reactivate the CLA.

- Once a CLA is deactivated then neither reconfiguring nor reinitializing can reactivate the CLA to service.
- The \*U routine can be entered at any time after configuration.
- Only the underlined characters in an operator input to the console are interpreted by this routine. For example, if the operator response is Partial, only the letter P is interpreted as a response. The remaining letters are ignored and the routine scans for a terminating character. Upper or lower case characters may be used.
- The symbol < is used to denote the carriage return key on the communications console.
- The operator may abort his response to any query by pressing RUBOUT or DELETE, followed by LINE FEED, and <. After this, the operator may reenter the complete response to the last query.
- To start the deactivate/reactivate routine, the operator first examines the last communications console display. If the last communications console display consists of a "J" typed at the beginning of a new line, then,

Operator Types: \*U<

This starts the deactivate/ reactivate routine, and interactivate communications via the communications console with the operator is initiated starting with step 1.

• If J does not appear in the last communications console display, the operator initiates the system's manual interrupt processor as follows:

Operator Types:

CTRL BELL (two communications console keys)

System Writes: MI

Operator Types: \*U<

• The last operator input activates the deactivate/reactivate routine, and interactive communications via the communications console with the operator is initiated starting with step 1.

## DEACTIVATE/REACTIVATE PROCEDURE

System Writes:

Deactivate or reactivate CLA from service (D, R).

### NOTE

To reactivate a CLA from service - proceed to step 2.

To deactivate a CLA from service - continue step 1.

1. Deactivate

Operator Types: Deactivate<

System Writes:

Affected CLA address = (0 - 7F).

Operator Types: XX

Where XX is the affected CLA number within the range (0 - 7F).

If XX is within the valid range and has been previously defined, then

System Writes:

CLA Address XX is now deactivated.

 $\bigcirc$  $\bigcirc$  $\bigcirc$  $\sim$ 7

Where deactivation process is completed and system exits to the dispatcher, or

System Writes:

CLA address XX not defined - request aborted.

Where deactivation process is not executed, and system returns to dispatcher.

2. Reactivate Procedure

Operator Writes:

Affected CLA address - (0 -7F)

Operator Types: XX

Where XX is the affected CLA number within the range (0 - 7F).

If XX is within the valid range and has been previously defined, then

System Writes:

CLA address XX is now reactivated

Where reactivation process is completed and system exits to the dispatcher, or

System Writes:

CLA address XX not defined - request aborted.

Where reactivation process is not executed, and system returns to dispatcher.

This section describes the procedures and restrictions involved in using autobaud (automatic baud rate detection).

## RESTRICTIONS

- Autobaud is implemented on a per line basis.
- To utilize autobaud on a line, that line must physically be a switched asynchronous line.
- Autobaud detection is restricted to the following baud rates.

| 110 | 134.5 | 150 Baud  |
|-----|-------|-----------|
| 300 | 600   | 1200 Baud |

- Autobaud must be requested during configuration or reconfiguration.
- Autobaud requires timely action from the terminal operator corresponding with dial in. Again, action is required on a per line basis.

## INITIAL CONFIGURATION

To initially configure a line so as to implement autobaud, proceed as follows:

NOTE

System OPERATOR must have proceeded as directed by section 2 under configuring to step: Line Specification (type).

1. Operator Types:

hh, S, A, 7, 1, 13, F

Where:

hh = Communications line adapter (CLA)
address (in hexadecimal notation) assigned to this line. (Maximum of two
alphanumeric characters used.)

2. Autobaud is now implemented for line hh.

### NOTE

Configuration of a switched, asynchronous, 134.5 baud line results in the same operator entry as in Step 1. The line is processed by autobaud and requires corresponding operator action.

 Repeat step 4 of section 2 unless all lines have been assigned for a given equipment.

If all lines have been assigned for a given equipment then repeat step 2 of section 2.

If all four logical equipment units have been configured, then go to step 5 of section 2.

## **OPERATOR ACTIONS**

If a line has been configured to trigger automatic baud rate detection then the terminal operator must perform one of two sets of timely actions corresponding with each dial in of a terminal, as follows.

1. Action set for all terminals except the the IBM 2741 terminal:

Within one minute of dial-in of an autobaud configured terminal, the terminal operator must send a series of carriage returns (maximum of ten). These carriage returns are required by the controlware to trigger stepping through a baud table during autobaud recognition.

2. Action set for the IBM 2741 terminal only:

To trigger autobaud recognition it is not necessary to send any carriage returns from the 2741 terminal, either before or after dial in. The standard operating procedures for the 2741 terminal automatically initiates autobaud recognition and terminal action then continues normally. If proper action set is not performed or connection is not made within the time limit then redial in and repeat the proper action set.

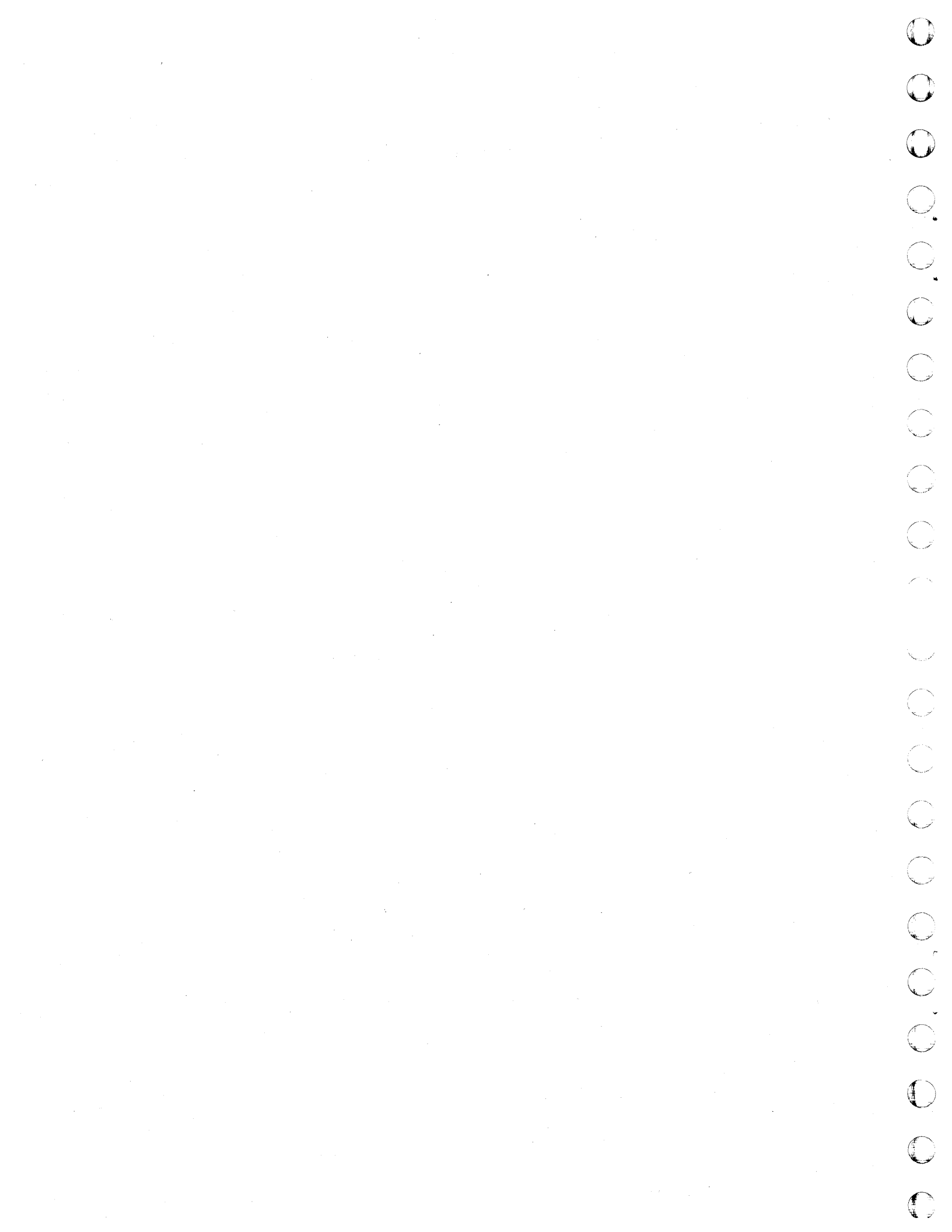

The support of 1200 baud half-duplex modems with secondary carrier and secondary requestto-send signals for terminal turnaround control is subject to the restrictions described in the following paragraphs.

## HOST SOFTWARE REQUIREMENTS

- Reverse channel HALF-DUPLEX (RVHX) is not supported by standard TELEX. Modifications are required for RVHX support. (Modifications can be obtained from the Systems Division through the Special-Products Library.)
- If operating under standard host software the RVHX feature has no effect and the entire system operates normally as if the feature did not exist.

## HARDWARE REQUIREMENTS

• CLA cables requires wiring through:

Pin 12 - Providing SDCD

Pin 17 - Providing SRTS

In addition to the standard signals of RD, SD, RTS, CTS, DCD, DSR and DTR.

- Option change in the CLA is required. Set strapping options to 2 and 5. Refer to asynchronous CLA maintenance manual (see preface).
- RVHX channels require use of the Bell 2025 modem with reverse channel implemented.

### TERMINALS SUPPORTED

- Data speed 40
- Datapoint
- PAC 1200

## EMULATOR/MODEM INTERCONNECT

Any reverse channel half-duplex terminal/ modem connected to the emulator is supported, if it follows the certain I/O to terminal constraints.

### OUTPUT TO TERMINAL

Outputting data to the reverse channel terminals occurs when primary carrier drops, secondary carrier comes up, and clear to send comes up. A delay of 0 to 200 milliseconds where secondary carrier drops and comes back up is considered a line hit, and no action is taken. A delay of 200 to 1000 milliseconds where secondary carrier drops and comes back up is considered a break, and a break character is forwarded to the host. If the secondary carrier does not come up after one second, the assumption of the terminal's status is dead and therefore the emulator disconnects the terminal.

### **INPUT FROM TERMINAL**

None

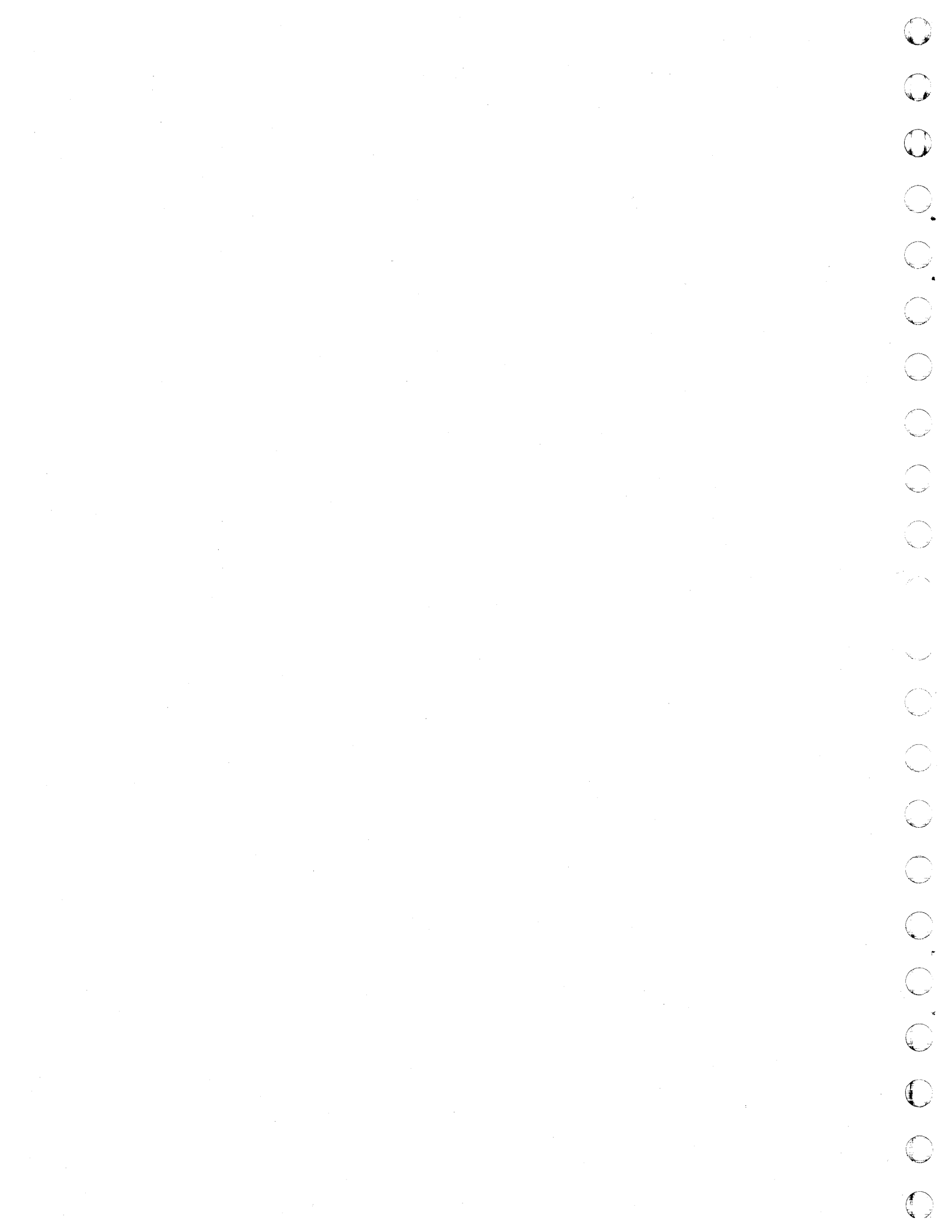

Two distinct sets of contiguous error counters reside within the software which may be dumped at the local NPU console for observation by the analyst or customer engineer, as follows:

- One set of global error counters (eleven words) record errors detected on a global basis independent of CLA or line number distinction.
- One set of line table error counters (five words) for each configured line. These error counters are referenced by the associated CLA number, and are useful as indicators of the type and quantity of errors being experienced on any given line. See appendix for line table format.

## <u>GLOBAL ERROR COUNTERS</u> – DISPLAY PROCEDURE

To display the set of global counters onto the communications console proceed as follows:

NOTE

The symbol < is used to denote the carriage return key on the communications console.

1. After the controlware is initialized:

The \*I manual interrupt must not be activated.

The \*D manual interrupt described below must not be used to dump more than 20 words of memory per command. Failure to observe this restriction could result in controlware failure, and need to reload and reinitialize.

The use of the \*D manual interrupt will tend to degrade system quality and should be used sparingly.

The operator may abort his response to any query by pressing RUBOUT or DELETE, followed by LINE FEED, and <. After this, the operator may reenter the complete response to the last query.

2. The operator should examine the last communications console display. If the last communications console display consists of a J typed at the beginning of a new line, then:

Operator Types: \*D,0070,007A<

This results in the displaying of the global set of error counters onto the communications console. When the full set of eleven words has been displayed then:

Operator Types: \*C<

This releases the manual interrupt routine and continues standard processing.

3. If the J does not appear in the last communications console display, the operator initiates the system manual interrupt processor as follows:

Operator Types:

CTRL BELL (two communications console keys)

System Writes: MI

Operator Types: \*D,0070,007A<

This results in the displaying of the global set of error counters to the communications console. When the full set of eleven words has been displayed, then:

Operator Types: \*C<

This releases the manual interrupt routine and continues standard processing.

# LINE TABLE ERROR COUNTERS - DISPLAY PROCEDURE

To display the line table set of error counters onto the communications console proceed as follows:

### NOTE

The symbol < is used to denote the carriage return key on the communications console.

1. After the controlware is initialized:

The \*I manual interrupt must not be activated.

The \*D manual interrupt described below must not be used to dump more than 20 words of memory per command. Failure to observe this restriction could result in controlware failure, and need to reload and reinitialize.

60474100 A

The use of the \*D manual interrupt tends to degrade system quality, and should be used sparingly.

The operator may abort his response to any query by pressing RUBOUT or DELETE, followed by LINE FEED, and <. After this, the operator may reenter the complete response to the last query.

 The operator should examine the last communications console display. If the last communications console display consists of a J typed at the beginning of a new line, then:

Operator Types: \*D,aaaa,bbbb

Where:

aaaa,bbbb = The entry from table 8-1
which is cross referenced
by the CLA number (XY).
Where XY is the number of
the CLA whose set of error
counters is to be displayed.

This results in the set of line table error counters (five words) associated with CLA number (XY) being displayed onto the communications console.

If another set of error counters is to be displayed immediately then repeat Step I, else:

Operator Types: \*C<

This releases the manual interrupt routine and continues standard processing.

3. If the J does not appear in the last communications console display, the operator initiates the systems manual interrupt processor by:

Operator Types:

CTRL BELL (Two communications console keys)

System Writes: MI

Operator Types: \*D,aaaa,bbbb<

Where:

aaaa,bbbb = The entry from table 8-1 which is cross referenced by the CLA number (XY). Where XY is the number of the CLA whose set of error counters is to be displayed.

This results in the set of line table error counters (five words) associated with CLA number (XY) being displayed onto the communications console.

If another set of error counters is to be displayed immediately then repeat Step I, else:

Operator Types: \*C<

This releases the manual interrupt routine and continues standard processing.

# DISPLAY INTERPRETATION - GLOBAL ERROR COUNTERS

The set of global error counters will be displayed as in table 8-2.

Where:

- 0070 = the core address of the first counter displayed.
- pppp = the 1st counter displayed. Location 0070 - count of CLA addresses equal to or greater than 128<sub>10</sub>, detected during input.
- qqqq = the 2nd counter displayed. Location 0071 - count of CLA addresses equal to or greater than 128<sub>10</sub>, detected during output.
- rrrr = the 3rd counter displayed. Location 0072 - count of illegal line frames.
- ssss = the 4th counter displayed. Location 0074 -Not currently used.
- tttt = the 5th counter displayed. Location 0074 - count of MLIA input buffer full.
- uuuu = the 6th counter displayed. Location 0075 - count of MLIA output loop errors detected by a macro routine during MLIA status interrupt.
- vvvv = the 7th counter displayed. Location 0076 - count of MLIA input loop errors detected by a macro routine during MLIA status interrupt.
- wwww = the 8th counter displayed. Location 0077 - count of output loop errors. This global counter is incremented whenever any line table output loop error counter (3rd word displayed for a set of line table error counters) is incremented.

xxxx = the 9th counter displayed. Location 0078 - count of input loop errors. This global counter is incremented whenever any line table input loop error counter (4th word displayed for a line table) is incremented.

yyyy = the 10th counter displayed. Location 0079 - count of internal rejects from coupler number 1. Detected on a read from or write to the coupler. 007A = the core address of the next counter to be displayed.

zzzz = the llth counter displayed. Location 007A - count of internal rejects from coupler number 2. Detected on a read from or write to the coupler.

NOTE

Global error counters are reset to zero and activated on loading controlware. Initialization does not reset the global error counters. They should be displayed once to obtain a reference count, and then displayed at a later point to determine the relative count over a known time base.

## DISPLAY INTERPRETATION -LINE TABLE ERROR COUNTERS

A set of line table error counters will be displayed as in Table 8-3.

Where:

- vvvv = the 1st counter displayed. Line Table word 24<sub>10</sub> - count of unsolicited input detected by the input data processor.

- wwww = the 2nd counter displayed. Line table word 25<sub>10</sub> - count of unsolicited output detected by the output data processor.
- xxxx = the 3rd counter displayed. Line table word 26<sub>10</sub> - count of output loop errors detected while processing status.
- yyyy = the 4th counter displayed. Line table word 27<sub>10</sub> - count of input loop errors detected while processing status.
- zzzz = the 5th counter displayed. Line table word 28<sub>10</sub> - count of internal rejects from coupler assigned to this CLA (check configuration). Detected on a read from or write to the coupler.

### NOTE

All sets of line table error counters are reset to zero and activated on loading controlware and again on initialization. A set should be displayed once to obtain a reference count, and then displayed at a later point to determine the relative count over a known time base.

| ¥ × | 0         | 1         | 2         | 3         | 4         | 5         | 6         | 7         |
|-----|-----------|-----------|-----------|-----------|-----------|-----------|-----------|-----------|
| 0   | 0528,052C | 0548,054C | 0568,056C | 0588,058C | 05A8,05AC | 05C8,05CC | 05E8,05EC | 0608,060C |
| 1   | 0728,072C | 0748,074C | 0768,076C | 0788,078C | 07A8,07AC | 07C8,07CC | 07E8,07EC | 0808,080C |
| 2   | 0928,092C | 0948,094C | 0968,096C | 0988,098C | 09A8,09AC | 09C8,09CC | 09E8,09EC | 0A08,0A0C |
| 3   | 0B28,0B2C | 0B48,0B4C | 0B68,0B6C | 0888,088C | 08A8,0BAC | OBC8,0BCC | OBE8,0BEC | 0C08,0C0C |
| 4   | CD28,0D2C | 0D48,0D4C | 0D68,0D6C | 0D88,0D8C | 0DA8,0DAC | ODC8,0DCC | 0DE8,0DEC | 0E08,0E0C |
| 5   | OF28,0F2C | 0F48,0F4C | 0F68,0F6C | 0F88,0F8C | OFA8,0FAC | 0FC8,0FCC | OFE8,0FEC | 1008,100C |
| . 6 | 1128,112C | 1148,114C | 1168,116C | 1188,118C | 11A8,11AC | 11C8,11CC | 11E8,11EC | 1208,120C |
| 7   | 1328,132C | 1348,134C | 1368,136C | 1388,138C | 13A8,13AC | 13C8,13CC | 13E8,13EC | 1408,140C |
|     |           |           |           |           |           |           |           |           |
| YX  | 8         | 9         | A         | В         | С         | D         | E         | F         |
| 0   | 0628,062C | 0648,064C | 0668,066C | 0688,068C | 06A8,06AC | 06C8,060C | 06E8,06EC | 0708,070C |
| 1   | 0828,082C | 0848,084C | 0868,086C | 0888,088C | 08A8,08AC | 08C8,08CC | 08E8,08EC | 0908,090C |
| 2   | 0A28,0A2C | 0A48,0A4C | 0A68,0A6C | 0A88,0A8C | 0AA8,0AAC | 08C8,0ACC | 0AE8,0AEC | 0B08,0B0C |
| 3   | 0C28,0C2C | 0C48,0C4C | 0C68,0C6C | 0C88,0C8C | 0CA8,0CAC | 0008,0000 | OCE8,0CEC | 0D08,0D0C |
| 4   | 0E28,0E2C | 0E48,0E4C | 0E68,0E6C | 0E88,0E8C | 0EA8,0EAC | 0EC8,0ECC | OEE8,0EEC | 0F08,0F0C |
| 5   | 1028,102C | 1048,104C | 1068,106C | 1088,108C | 10A8,10AC | 10C8,10CC | 10E8,10EC | 1108,110C |
| 6   | 1228,122C | 1248,124C | 1268,126C | 1288,128C | 12A8,12AC | 12C8,12CC | 12E8,12EC | 1308,130C |
| 7   | 1428,142C | 1448,144C | 1468,146C | 1488,148C | 14A8,14AC | 14C8,14CC | 14E8,14EC | 1508,150C |

TABLE 8-1. LINE TABLE ERROR COUNTERS - CROSS REFERENCE CLA NUMBER "XY" TO "START, END" DISPLAY LOCATION

60474100 A

8-4

0

TABLE 8-2. DISPLAY OF THE SET OF GLOBAL ERROR COUNTERS

| System Wr | ites: |      |      |      |      |      |      |      |      |      |
|-----------|-------|------|------|------|------|------|------|------|------|------|
|           |       | ÷    |      | ×    |      |      |      |      |      |      |
| 0070      | рррр  | qqqq | rrrr | SSSS | tttt | uuuu | vvvv | wwww | xxxx | уууу |
| 007A      | ZZZZ  |      |      |      |      | ·    |      |      |      |      |

TABLE 8-3. DISPLAY OF A SET OF LINE TABLE ERROR COUNTERS

| System W: | rites: |      |      |      |      |   |  |   |  |
|-----------|--------|------|------|------|------|---|--|---|--|
|           |        |      |      |      |      | · |  | • |  |
|           |        |      |      |      |      |   |  |   |  |
| aaaa      | vvvv   | wwww | xxxx | уууу | ZZZZ |   |  |   |  |

## TRACE OPTION

The trace option is provided to store dump information which is used to analyze line problems. The trace includes data received from the host, data transmitted from the host, and data transmitted to the communication line for the specified line(s). See table 8-4.

### TABLE 8-4. TRACE OPTION PROCEDURE

| User Entry                                                           | System Response                                                                                                    |
|----------------------------------------------------------------------|----------------------------------------------------------------------------------------------------|
| Control Bell                                                         | MI                                                                                                    |
| *G <sup>C</sup><br>R                                                 | STOP OR BEGIN TRACE (S,B), ONE OR ALL<br>LINES (O, A)                                                                  |
| B, A <sup>C</sup> (traces all defined<br><sup>R</sup> active lines)  | TRACE REQUEST HAS BEEN SUCCESSFULLY<br>COMPLETED, and system exits MI state;<br>trace activated.                       |
| <u>OR</u><br>B, O <sub>R</sub> <sup>C</sup> (traces a specific line) | CLA ADDRESS FOR TRACE REQUEST = $(0-7F)$ .                                                                             |
| CLA number C<br>R                                                    | (Valid) TRACE REQUEST HAS BEEN SUCCESS-<br>FULLY COMPLETED and system exits MI<br>state; trace activated.              |
|                                                                      | (Invalid) CLA REQUEST XX NOT DEFINED -<br>TRACE REQUEST ABORTED, and system exits<br>MI state; trace not activated.    |
| To de-activate the trace:                                            |                                                                                                    |
| Control Bell                                                         | MI                                                                                                    |
| *GR                                                                  | STOP OR BEGIN TRACE (S, B), ONE OR ALL LINES (O, A)                                                                    |
| S, A <sup>C</sup> (stops all tracing)<br>R<br>OR                     | TRACE REQUEST HAS BEEN SUCCESSFULLY COM-<br>PLETED, system exits MI state; trace<br>de-activated.                      |
| S, O <sup>C</sup> <sub>R</sub> (stop tracing on specific<br>line)    | CLA ADDRESS FOR TRACE REQUEST = $(0-7F)$                                                                               |
| CLA number C<br>R                                                    | (Valid) TRACE REQUEST HAS BEEN SUCCESS-<br>FULLY COMPLETED, and system exits MI<br>state; trace de-activated.          |
|                                                                      | (Invalid) CLA ADDRESS XX NOT DEFINED -<br>TRACE REQUEST ABORTED, and system exits<br>MI state; trace not de-activated. |

## APPENDIX

### LINE TABLE FORMAT

| Software | 15       | 2                             | 13  | 12    | F        | 5     | 6     | 60   | 7    | 9    | ß    | 4    | e     | 7        |   | 0  |
|----------|----------|-------------------------------|-----|-------|----------|-------|-------|------|------|------|------|------|-------|----------|---|----|
| Firmware | 0        |                               | 8   | ŝ     | 4        | ما    | 9     | 2    | 80   | 6    | 5    | =    | 12    | 13       | 2 | 15 |
| Word 0   | Γ        |                               |     |       | LIN      | IE C  | ONT   | RO   | LIN  | IFO  | RMA  | TIO  | N     |          |   |    |
| 1        |          | CLA ADDRESS                   |     |       |          |       |       |      |      |      |      |      |       |          |   |    |
| 2        |          | COUPLER OUTPUT BUFFER ADDRESS |     |       |          |       |       |      |      |      |      |      |       |          |   |    |
| 3        | ·        | COUPLER INPUT BUFFER ADDRESS  |     |       |          |       |       |      |      |      |      |      |       |          |   |    |
| 4        |          | MPC INPUT                     |     |       |          |       |       |      |      |      |      |      |       |          |   |    |
| 5        |          | MPC OUTPUT                    |     |       |          |       |       |      |      |      |      |      |       |          |   |    |
| 6        |          |                               |     |       | l        | INE   | со    | NTR  | OL   | STA  | TUS  | ;    |       |          |   |    |
| 7        |          | NOT USED                      |     |       |          |       |       |      |      |      |      |      |       |          |   |    |
| 8        |          | . *                           |     |       |          | co    | MM    | AND  | WC   | RD   | 2    |      | _     |          |   |    |
| 9        | L        |                               |     |       |          | ço    | MM    |      | WC   | RD   | 3    |      |       |          |   |    |
| 10       | L        |                               |     | PA    | DIN      | IFO   | (SY   | NC)  | CMI  | D W  | D4 ( | ASY  | NC)   |          |   |    |
| 11       |          |                               | C   | OUP   | LER      | EQ    | UĨP   | STA  | TUS  | s wo | DRD  | AD   | DRE   | SS       |   |    |
| 12       |          | 1.5                           |     | ,     |          | FUN   | ICTI  | ON   | COD  | EN   | ASK  | <    |       |          |   |    |
| 13       |          |                               |     |       |          | CL    | A ST  | TAT  | US V | VOR  | D 1  |      |       |          |   |    |
| · 14     |          |                               |     |       |          | A     | JTO   | BA   | UD   | STA  | TE   |      |       |          |   |    |
| 15       |          |                               |     | ····· |          | cc    | DMM   | ANE  | ) W( | ORD  | 1    |      |       |          | _ |    |
| 16       |          |                               |     |       | HO       | LDI   | NG    | OUT  | PUT  | BU   | FFE  | R    |       | <u> </u> |   |    |
| 17       |          |                               |     |       | Н        | OLD   | ING   | INP  | UT   | BUF  | FEF  | {    |       | -        |   |    |
| 18       |          |                               | RE  | VEF   | RSE      | CHA   | NNE   | EL · | HD:  | X F  | LAG  | B    | IT 1  | 5        |   |    |
| 19       |          |                               |     |       |          |       | CL    | .001 | < CE | LL   |      |      |       |          |   |    |
| 20       |          |                               |     |       | 0        | UTP   | UT    | STA  | TE ( | COU  | NTE  | R    |       |          |   |    |
| 21       | <u> </u> |                               | DIS |       | NEC      | 1 (+  | UNC   |      |      |      | : 60 | 00 4 | ASYI  | NC)      |   |    |
| 22       | <u> </u> |                               | IUK | N C/  | <u> </u> | IER   | ARC   | JUN  |      | CN   | - 2  | 2000 | AS    | Y NC     |   |    |
| 23       | ┝─       |                               |     |       |          |       |       |      | USE  | .D   |      |      |       |          |   |    |
| .24      | ┣        |                               |     |       |          |       |       |      |      |      |      |      |       |          |   |    |
| 25       |          |                               |     |       |          |       |       |      |      |      |      |      |       |          |   |    |
| 20       | ┣        |                               |     |       |          |       | 00    |      |      |      |      | TER  | n<br> |          |   |    |
| 27       | ┣        |                               |     |       |          |       |       |      |      |      |      |      |       | <br>>    |   |    |
| 20       | <u> </u> | ······                        |     | .001  | LEI      | 1 111 |       |      |      |      |      |      |       |          |   |    |
| 30       | ⊢        |                               |     |       |          |       | <br>N |      | USE  |      |      |      |       |          |   |    |
| 31       | ┢─       |                               |     |       |          |       | N     | OT   | USF  | D    |      |      |       |          |   |    |
|          | <b>L</b> |                               |     |       |          |       |       |      |      |      |      |      |       |          |   |    |

ASYNC, SWITCHED, 134.5 Baud FDX

### WORD 0 - LINE CONTROL INFORMATION

- 0 ASYNC AUTO BAUD LINE WHEN SET
- 0 SYNC LINE SYNC'D ON INPUT WHEN SET
- 1 ASYNC WAITING FOR CR WHEN SET
- 1 SYNC SEARCH FOR SYNC WHEN SET
- 2 ODD OUTSTANDING (ASYNC)
- 3 LINE NOT DEFINED IF SET
- 4 TRACE LINE WHEN SET
- 5 ASYNC ONLY TIMER RUNNING
- 6 DEACTIVATE/REACTIVATE LINE---I/O
- 7 REVERSE CHANNEL READY IF SET
- 8 6676 IF SET

Firmwal

- 9 LINE TYPE SWITCHED IF SET
- 10 ACCUMULATE OUTPUT
- 11 ACCUMULATE INPUT
- 12 NEXT OUTPUT IS MPC
- 13 NEXT INPUT IS MPC
- 14 LINE MODE HDX IF SET 15 - LINE TYPE - SYNC IF SET

### WORD 10 PAD INFORMATION

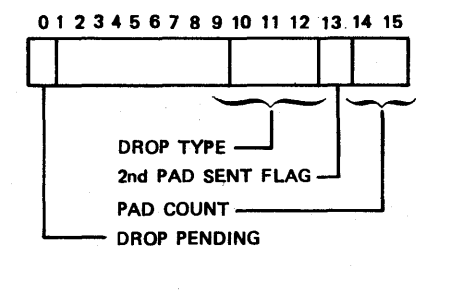

### WORD 6 IOCW

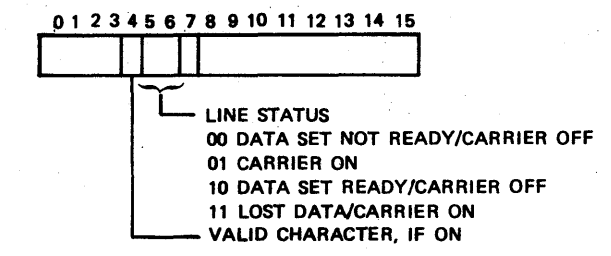

C C O 0  $\mathbf{O}$  $\mathbf{C}$ D 0 O 

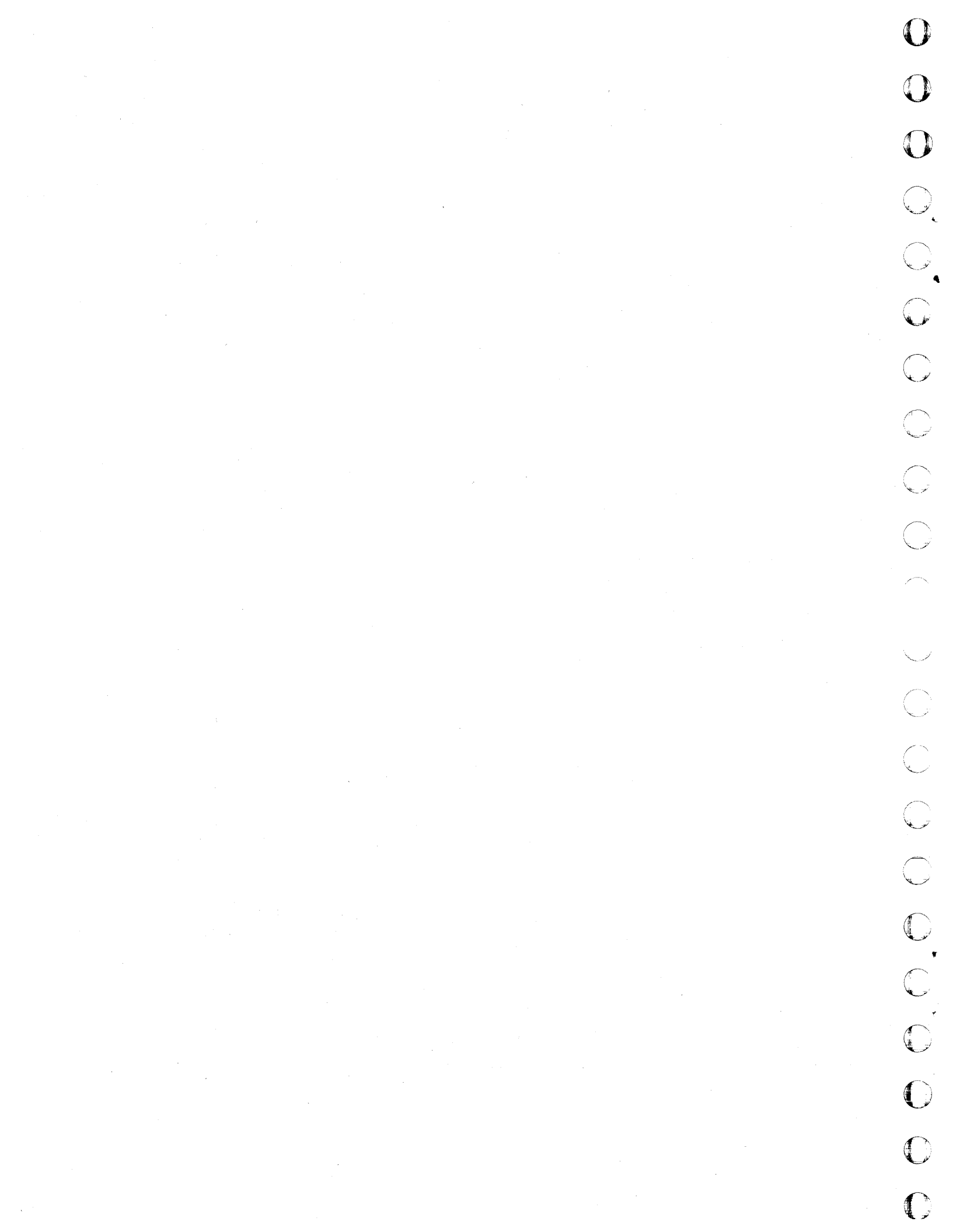

## **COMMENT SHEET**

| MANUAL TITLE | 2550-101 Emulation Controlware 6671/6676 |
|--------------|------------------------------------------|
|              | Installation Handbook                    |
|              |                                          |

PUBLICATION NO. 60474100 REVISION B

FROM:

**[** ]

C

0

**O** 

O

 $\mathbf{O}$ 

O

C

N

C

0

0

O

0

CUT ALONG LINE

PRINTED IN U.S.A

AA3419 REV. 11/69

| BUSINESS |  |
|----------|--|
| ADDRESS' |  |

NAME: \_

## **COMMENTS:**

This form is not intended to be used as an order blank. Your evaluation of this manual will be welcomed by Control Data Corporation. Any errors, suggested additions or deletions, or general comments may be made below. Please include page number references and fill in publication revision level as shown by the last entry on the Record of Revision page at the front of the manual. Customer engineers are urged to use the TAR.

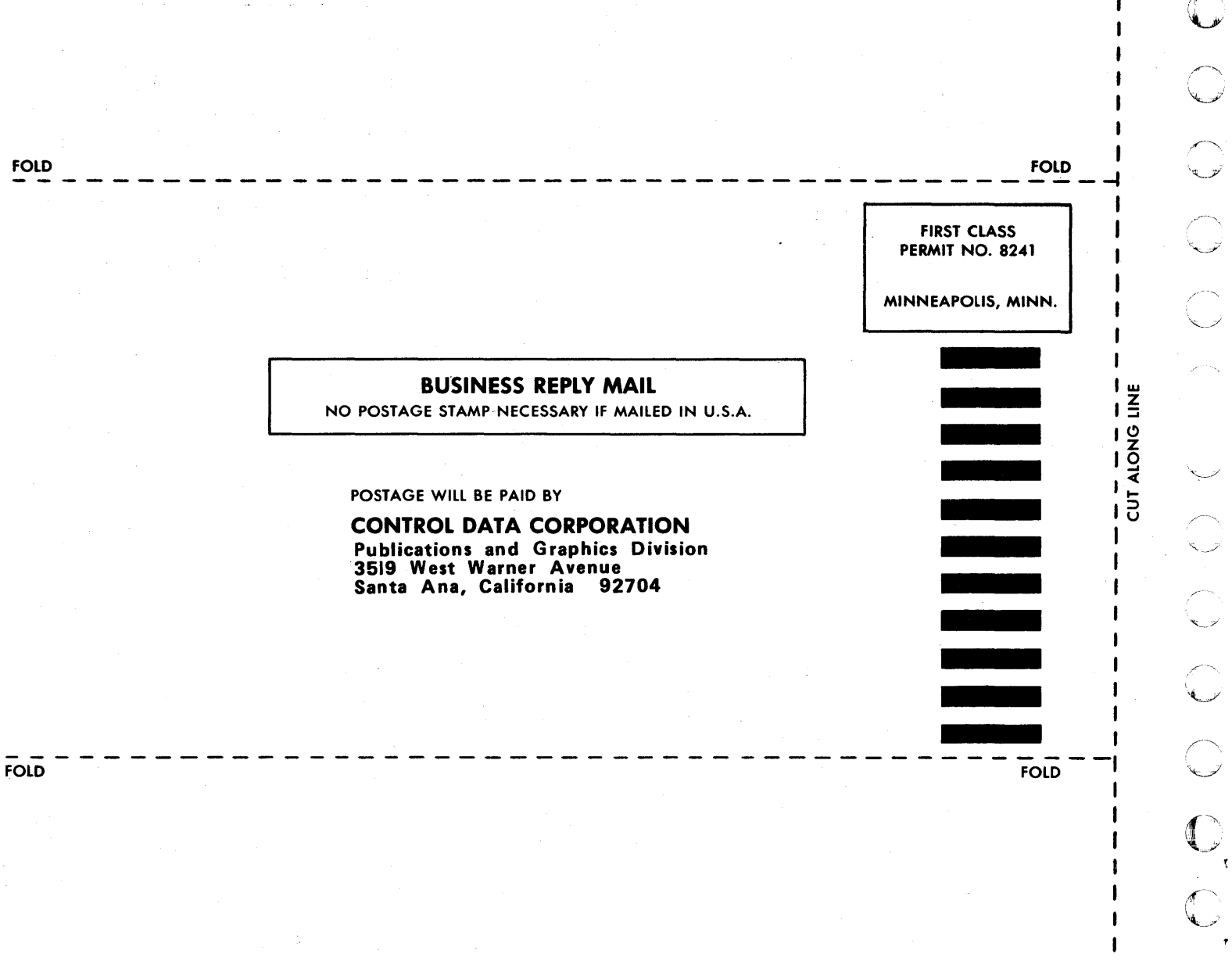

C

()

I

I

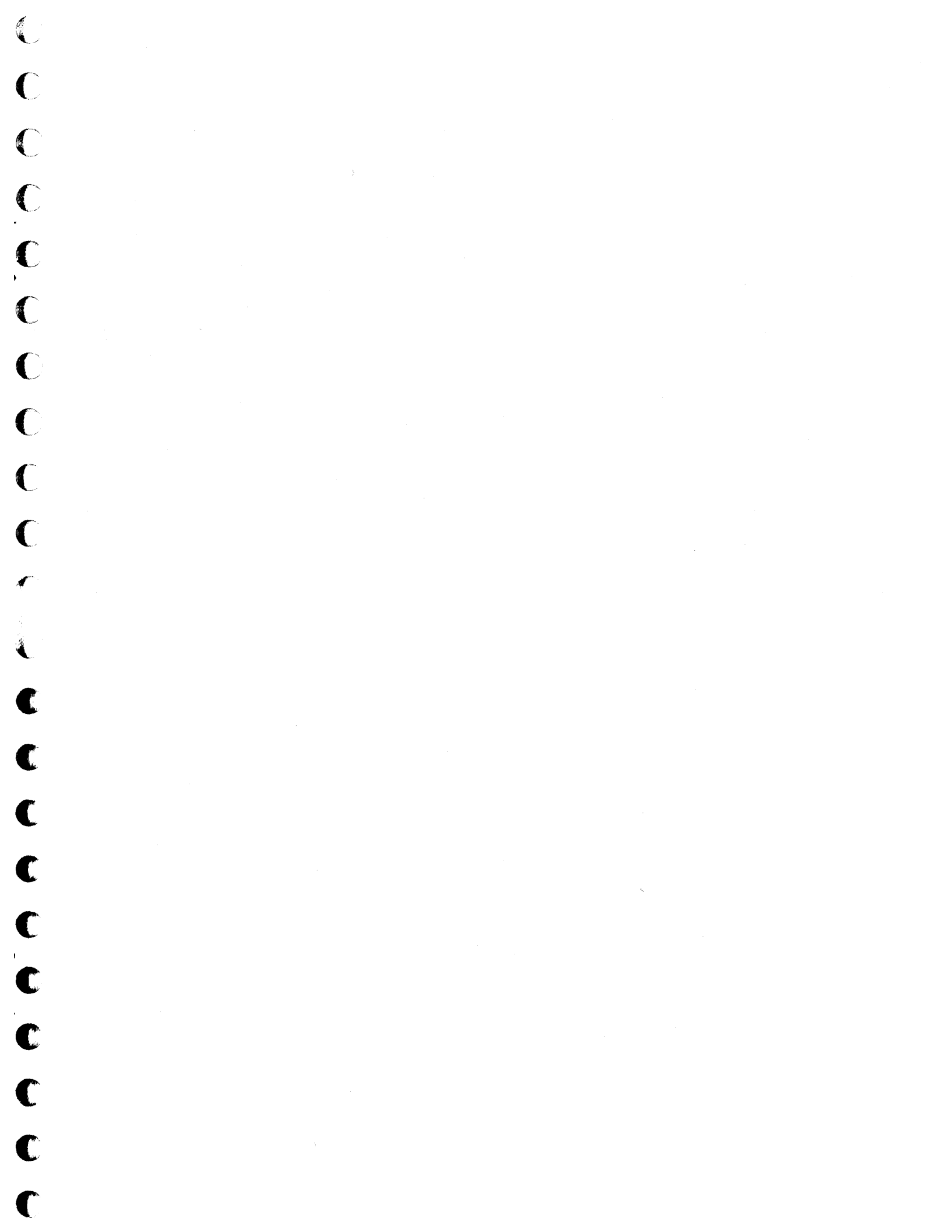

ŧ

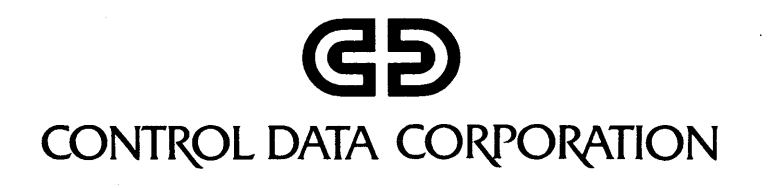